#### МИНИСТЕРСТВО ОБРАЗОВАНИЯ И НАУКИ РОССИЙСКОЙ ФЕДЕРАЦИИ

УНИВЕРСИТЕТ ИТМО

Е.И.Яблочников, Т.В. Гусева, А. А. Грибовский

# Методические указания по выполнению практических работ в PDM системе SmarTeam

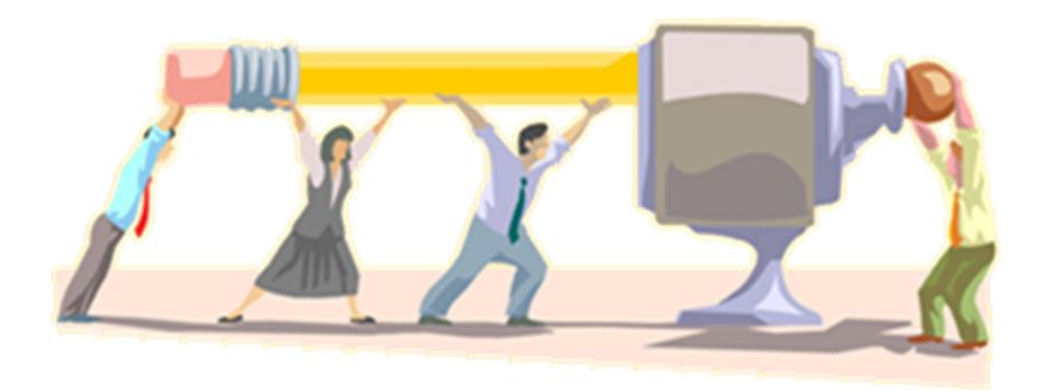

Санкт-Петербург 2018

#### МИНИСТЕРСТВО ОБРАЗОВАНИЯ И НАУКИ РОССИЙСКОЙ ФЕДЕРАЦИИ

#### УНИВЕРСИТЕТ ИТМО

#### Е.И.Яблочников, Т.В. Гусева, А. А. Грибовский

## Методические указания по выполнению практических работ в PDM системе SmarTeam

Учебное пособие

РЕКОМЕНДОВАНО К ИСПОЛЬЗОВАНИЮ В УНИВЕРСИТЕТЕ ИТМО по направлениям подготовки 12.04.01 Приборостроение; 09.04.01 Информатика и вычислительная техника в качестве учебного пособия для реализации основных профессиональных образовательных программ высшего образования магистратуры

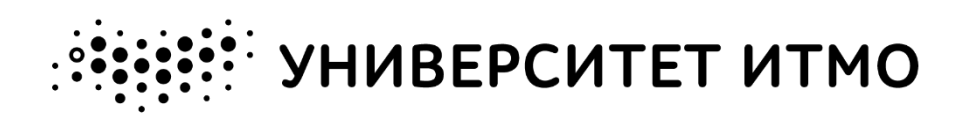

Санкт-Петербург 2018 **Яблочников Е. И., Гусева Т.В., Грибовский А. А.** Методические указания по выполнению практических работ в PDM-системе SmarTeam. Под ред. к.т.н., доцента Е.И. Яблочникова – СПб: Университет ИТМО, 2018 –47 с.

Методические указания посвящены принципам и средствам поддержки жизненного цикла изделия на различных этапах. Основное внимание уделено моделированию производственного процесса в PDM-системе SmarTeam. Рассматриваются возможности системы по работе с жизненным циклом изделия. Также иллюстрируются механизмы наполнения базы данных: создание и редактирование объектов, их удаление.

Методические указания предназначены для студентов, обучающихся в магистратуре по направлениям подготовки 12.04.01 «Приборостроение» и 09.04.01 «Информатика и вычислительная техника».

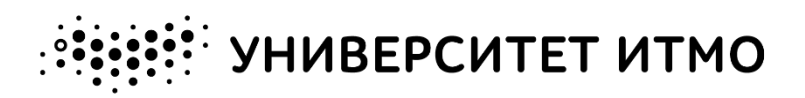

Университет ИТМО – ведущий вуз России в области информационных и фотонных технологий, один из немногих российских вузов, получивших в 2009 году статус национального исследовательского университета. С 2013 Университет ИТМО участник программы повышения года конкурентоспособности российских университетов среди ведущих мировых научно-образовательных центров, известной как проект «5 в 100». Цель Университета ИТМО – становление исследовательского университета мирового уровня, предпринимательского по типу, ориентированного на интернационализацию всех направлений деятельности.

© Университет ИТМО, 2018

© Яблочников Е. И., Гусева Т.В., Грибовский А. А., 2018

## ОГЛАВЛЕНИЕ

| ОГЛАВЛЕНИЕ                                                                                                    | 3              |
|----------------------------------------------------------------------------------------------------|----------------|
| ОБОЗНАЧЕНИЯ И СОКРАЩЕНИЯ                                                                                                    | 5              |
| ВВЕДЕНИЕ                                                                                                    | 6              |
| ПРАКТИЧЕСКАЯ РАБОТА №1. РАСШИРЕННЫЕ И ВИРТУАЛЬНЫЕ<br>ПРЕДПРИЯТИЯ КАК СОВРЕМЕННЫЕ ФОРМЫ КООПЕРАЦИИ ПРИ<br>СОЗДАНИИ НОВОЙ ПРОДУКЦИИ | 7              |
| Цель практической работы №1<br>Описание практической работы №1<br>Определение классов и подклассов                                | 7<br>7<br>7    |
| Гипы классов в Smar Геат<br>Работа с деревом объектов<br>Просмотр страниц паспорта объекта                                        | 8<br>9<br>10   |
| Постановка задачи к практической работе №1<br>Руководство к выполнению практической работы №1<br>Переход между классами объектов  | 12<br>12<br>12 |
| Организация рабочего стола<br>Редактирование свойств дерева<br>Изменение свойств страницы                                         | 14<br>14<br>16 |
| ПРАКТИЧЕСКАЯ РАБОТА №2. РАБОТА С ОБЪЕКТАМИ В SMARTEA                                                                              | M<br>19        |
| Цель практической работы №2                                                                                                    | 19             |
| Описание темы практической работы №2                                                                                              | 19             |
| Создание нового объекта                                                                                                    | 19             |
| Удаление объекта из SmarTeam                                                                                                    | 20             |
| Поиск объектов в PDM-системе                                                                                                    | 21             |
| Поиск по атрибутам                                                                                                    | 22             |
| Поиск объекта по примеру                                                                                                    | 24             |
| Преобпреобленный поиск (Геойктор поиски)                                                                                          | 25             |
| Определение атрибутов поиска                                                                                                    | 27             |
| Постановка задачи к практической работе №2                                                                                        | 27             |
| Руководство к проведению практической работы №2                                                                                   | 28             |
| Создание объектов в SmarTeam                                                                                                    | 28             |

| Добавление копии объекта в SmarTeam                      |        |
|----------------------------------------------------------|--------|
| Удаление объектов в SmarTeam                             |        |
| Отработка механизмов поиска в SmarTeam                   |        |
| Использование поиска по атрибутам                        |        |
| Использование поиска по примеру                          |        |
| Представление результатов поиска в виде диаграммы        |        |
| ПРАКТИЧЕСКАЯ РАБОТА №3. УПРАВЛЕНИЕ ЖИЗНЕННЫМ І           | циклом |
| ЭЛЕКТРОННОГО ДОКУМЕНТООБОРОТА В SMARTEAM                 | 34     |
| Цель практической работы №3                              |        |
| Описание этапов жизненного цикла документа SMARTEAM      |        |
| Описание этапов жизненного цикла элемента в SMARTEAM     |        |
| Постановка задачи к практической работе №3               |        |
| Руководство к проведению практической работы №3          |        |
| Создание документов в системе SmarTeam                   |        |
| Прохождение этапов ЖЦ, проведение изменений в документах |        |
| Прохождение этапов ЖЦ для элементов                      |        |
| СПИСОК ЛИТЕРАТУРЫ                                        |        |
|                                                          |        |

## ОБОЗНАЧЕНИЯ И СОКРАЩЕНИЯ

В настоящих методических указаниях применены следующие сокращения и обозначения с пояснениями:

| DMD | Data Model Designer              |
|-----|----------------------------------|
| FD  | Form Designer                    |
| PDM | Product Data Management          |
| БД  | База данных                      |
| ЖЦ  | Жизненный цикл                   |
| КД  | Конструкторская документация     |
| CPC | Самостоятельная работа студентов |
| ТД  | Технологическая документация     |
| ТΠ  | Технологический процесс          |
|     |                                  |

## ВВЕДЕНИЕ

Учебно-методическое пособие посвящено вопросам работы в едином информационном пространстве в PDM-системе. Основное внимание уделяется таким этапам жизненного цикла изделия, как проектирование изделий, технологическая подготовка производства, автоматизированный контроль за ходом выполнения бизнес-процессов компании.

Актуальность предложенной проблематики вызвана условиями бурного развития информационных технологий, использования новейших технологий изготовлении продукции и внедрения передовых методик при на предприятиях, роста конкуренции индивидуализации изделий. И Руководителям предприятий необходимо следить за всеми новыми и перспективными решениями в своей области. Необходимо это для того, чтобы предприятие было способно выпускать продукцию – ту, что оно уже выпускало, так и новую. Предприятие должно уметь адаптироваться к рынка и быть изменяющимся условиям готовым В сжатые сроки разрабатывать новую для него продукцию.

Разработка новых проектных решений – процесс сложный, занимает много времени, требует исследований, моделирования и тестирования. Но зачастую многие из этих решений являются похожими друг на друга или имеют одинаковые элементы. Таким образом, для организации процесса технологической подготовки производства и принятия правильных решений в его реализации необходимы системы информационной поддержки производства, позволяющие накапливать знания и обеспечивать предприятие возможными вариантами решения поставленных задач.

При этом важно отметить, что подобные системы должны обладать точными системами выборки и сегментации данных по запрашиваемым параметрам (изделия, материала, оборудования, инструментам). Помимо прочего, информационные системы принятия решений должны обладать свойствами универсальности, гибкости и масштабируемости для внедрения и использования на различных производствах.

## ПРАКТИЧЕСКАЯ РАБОТА №1. РАСШИРЕННЫЕ И ВИРТУАЛЬНЫЕ ПРЕДПРИЯТИЯ КАК СОВРЕМЕННЫЕ ФОРМЫ КООПЕРАЦИИ ПРИ СОЗДАНИИ НОВОЙ ПРОДУКЦИИ

#### Цель практической работы №1

Цель практической работы №1 состоит в том, чтобы на примере построения виртуальной структуры предприятия в информационном пространстве системы SmarTeam ознакомиться:

- с базовыми функциями пользователя SmarTeam;
- с методологией построения виртуального предприятия.

В результате выполнения практической работы у студентов должно сформироваться чёткое представление о начальных принципах работы с системой SmarTeam: что такое классы и подклассы, виды связей между объектами в системе, управление персональными настройками системы. Используя эти знания на практике, будущий инженер сможет ориентироваться в системе SmarTeam, а также выполнять элементарные визуальные настройки.

#### Описание практической работы №1

#### Определение классов и подклассов

Система SmarTeam [1] организует все данные вокруг проектов. Проекты используются для представления некоторой идеи или концепции и обычно они являются верхним классом в структуре данных. Как правило, класс Проекты используются для представления организаций-заказчиков (рабочих проектов Компании), которые будет содержать многочисленные Подпроекты.

Каждый класс в SmarTeam имеет собственное множество атрибутов, которые показаны в *Профильной карте*. Класс более низкого уровня связан с вышестоящим классом *иерархической связью* и наследует атрибуты вышестоящего класса, а также может иметь собственные атрибуты. Таким образом, по мере того, как вы переходите от более высокого класса структуры данных к более низким подклассам, информация в классе становится все более специфической.

Например, если класс "Папки" имеет такие атрибуты, как *ID Номер, Описание, Тип папки, Состояние* и *Дата создания*, то Чертежи (подкласс "Папки") будет наследовать все эти атрибуты и иметь дополнительные, например, *Тип файла, Имя файла, Директория, Номер версии* и *Дата выпуска*. В показанной ниже структуре Проекты, Документация, Клиенты и Элементы служат в качестве контейнеров для организации подклассов более низкого уровня. На рисунке 1.1 отображена типичная структура, которая состоит из классов и подклассов.

| 🎉 ENOVIA SmarTeam                                                                                              |                    |            |             |                    |
|----------------------------------------------------------------------------------------------------|--------------------|------------|-------------|--------------------|
| Session Edit Actions Eind Iools PLM Std Reports Admin View W                                                   | indow <u>H</u> elp |            |             |                    |
| Main PLM Add-Ins                                                                                               |                    |            |             |                    |
|                                                                                                    | 8 🖨 🖗              | 🎥 🗷 🗉 🔇    | ) 🚦 🛋       | <i>@</i> 🖹 🖸       |
| Projects Tree                                                                                                  | Profile Card Links | Notes      |             |                    |
| PRJ-000001 Jet Ski     PRJ-000009 Pro/ENGINEER - Scooter                                                       | 20                 |            |             |                    |
| - I PRJ-000008 AutoCAD - 2D data                                                                               | PENOVIA            |            |             |                    |
| - 🛄 🔤 PRJ-000006 Solid Edge - Waterscooter                                                                     |                    |            |             |                    |
| Harris PRJ-000005 SolidWorks - Personal Watercraft Vehicle     Harris PR L000004 Inventor - Two Sector Let Ski | Project            |            |             |                    |
| PRJ-000003 CATIA - Jet Ski 2008                                                                                | / <u></u>          |            |             |                    |
| PRJ-000002 Company Standards                                                                                   | ID: 1              | PRJ-000001 |             |                    |
|                                                                                                    | Descriptions       |            |             |                    |
|                                                                                                    | Description:       | Jet Ski    |             |                    |
|                                                                                                    | Start Date:        | 10/08/2007 | Z End Date: |                    |
|                                                                                                    |                    |            |             | I                  |
|                                                                                                    | Project Manager:   | Lead Eng   | o Customer: | Customer 1   Unite |
|                                                                                                    |                    |            |             |                    |

Рисунок 1.1. Представление структуры в PDM системе.

#### Типы классов в SmarTeam

Для каждого объекта в Браузере дерева можно увидеть различные категории классов [2]. Классы содержат объекты, которые организованы в группы, такие как Документы, Материалы, Комплектующие, Учетные записи пользователей и т.д. Разные категории классов связаны между собой *логическими связями*.

В начальной базе данных системы SmarTeam (SmDemo) классы определены так, как представлено в таблице 1.1.

| Значок ("Иконка") | Класс     |  |
|-------------------|-----------|--|
|                   | Проекты   |  |
|                   | Документы |  |
| 2                 | Материалы |  |
| 0                 | Элементы  |  |
|                   | Контакты  |  |
| 80                | Изделия   |  |

Таблица 1.1. Классы в демонстрационной базе данных SmDemo.

| 2 | Оборудование         |  |
|---|----------------------|--|
|   | Планируемые действия |  |
| 2 | Пользователи         |  |

Пользователь имеет возможность рассмотреть информацию для каждого класса относительно логически связанных с ним Документов, Материалов, Контактов и др., или же вернуться к окну "Проекты". "Иконки" классов расположены на главной панели инструментов или же доступны через главное меню.

Просмотр классов через выпадающее меню позволяет представить те объекты, которые логически связаны с текущим объектом. Текущий выбранный объект может находиться в дереве или в сетке – например, в сетке результатов запроса или сетке связей закладки "Связи".

#### Работа с деревом объектов

Древовидная иерархическая структура класса может предоставлять логическую или физическую структуры данных. Позиция объекта в дереве связывает его с ветвью над ним. Для того чтобы отразить некоторое изменение, вы можете реорганизовать объекты дерева с использованием перетаскивания объекта на новое место в дереве.

Деревья объектов могут быть построены на основе иерархических или логических связей [3]. Деревья, которые основаны только на иерархических связях, называются "структурами". Например, такими являются Структура документа, Структура элемента.

*Иерархические связи* – это однонаправленные зависимости типа родитель – ребенок [4]. Такое отношение является основой для дерева. Например, отношения типа Элемент–Элемент (рисунок 1.2).

*Логические связи* являются одно- или двунаправленными объектнонезависимыми отношениями, которые могут быть разного типа. Пользователь может задать много типов ссылочных отношений. Например, отношения типа Проект – Документ (рисунок 1.3).

Между объектами в одном суперклассе можно создать иерархическую связь, интеграционную связь и логическую связь. Между объектами, созданными в разных суперклассах, можно создать только логические связи.

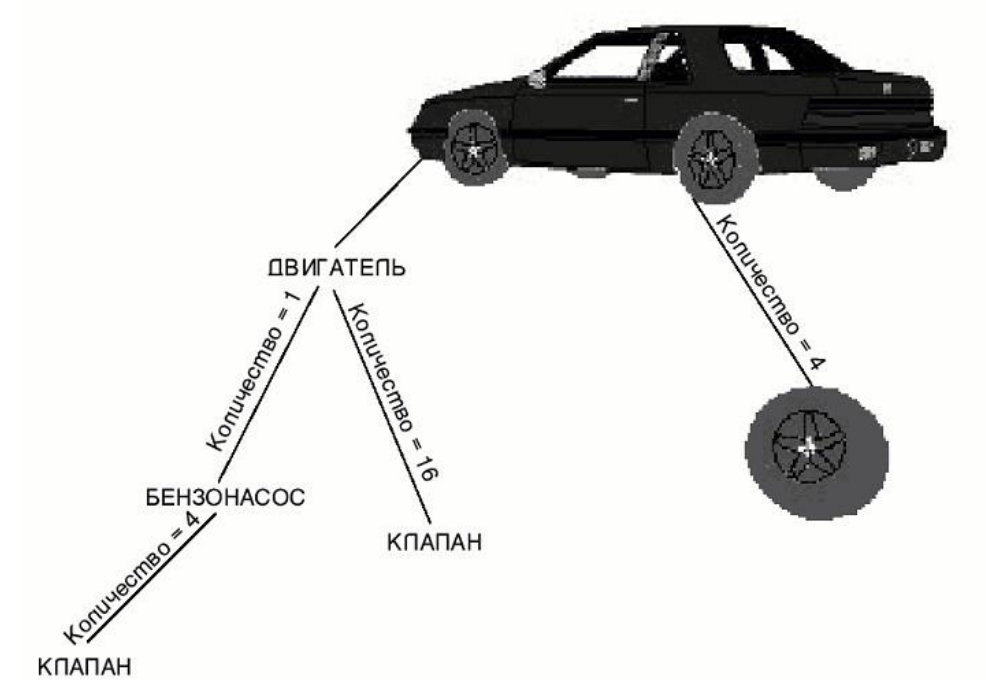

Рисунок 1.2. Пример иерархических связей

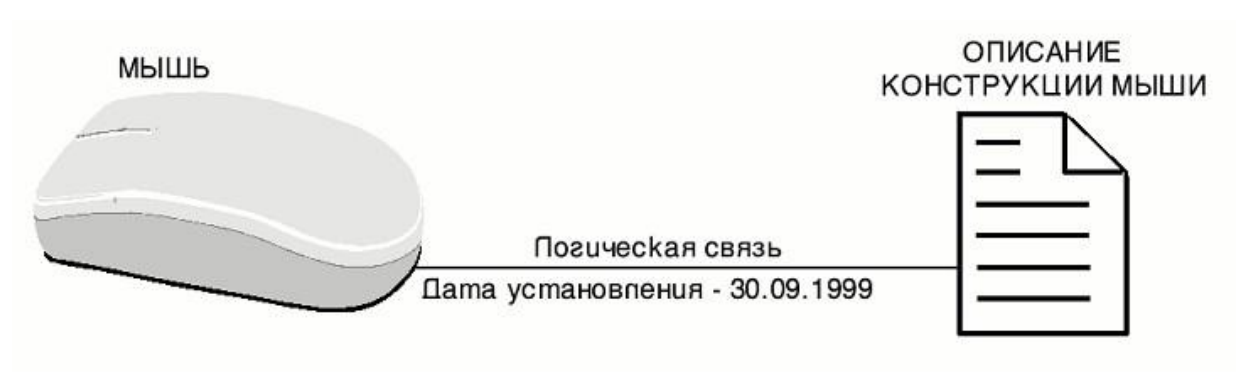

Рисунок 1.3. Пример логических связей

#### Просмотр страниц паспорта объекта

SmarTeam позволяет просматривать и редактировать информацию, касающуюся выбранного в дереве объекта, с помощью набора страниц, расположенных в правой части окна. SmarTeam также позволяет менять отображенный вид страницы с помощью изменения ее свойств.

Замечание: В этом разделе описаны различные страницы информации, доступные в SmarTeam. Страницы, показанные в данном разделе, представляют собой страницы из демонстрационной базы данных SmDemo. Они не отражают страницы, выводимые в вашем персональном проекте, поскольку каждая страница может быть индивидуально настроена в зависимости от имеющихся требований.

SmarTeam Editor предоставляет возможность работы с пятью *типами странии*: профильная карта, связи, заметки, ревизия и просмотрщик. Каждая

их этих страниц представлена закладкой со своей собственной функциональностью (рисунок 1.4).

| Profile Card Links Notes Revision Viewer          |             |
|---------------------------------------------------|-------------|
| PS<br>ENOVIA                                      | General     |
|                                                   | File Info   |
| Assembly ProE Assembly                            | System Info |
| ID:      ASY-0000062     Revision:      Aevision: | Composition |
| State: Released  Phase: Preliminary Design        |             |
| CAD Identifier: ASY-0000062-jet_1185-j            |             |
| Description: 2 seater jet ski 2008x               |             |
| Description                                       |             |
| Item Number: Jet1185-L                            |             |
| Design Master Configuration                       |             |
| Flow Process: Flow Status:                        |             |
| Comments:                                         |             |
|                                                   | ♥           |
|                                                   |             |

Рисунок 1.4. Профильная карта в SmarTeam

- Profile Card (Паспорт объекта) содержит основные свойства выбранного объекта. Каждый паспорт может иметь закладки внизу окна, которые открывают свойства, описывающие данный объект. Когда вы открываете дерево объектов, автоматически отображается паспорт (Profile Card) выбранного объекта.
- закладка Notes (Заметки) представляет зону, предназначенную для просмотра и ввода комментариев об объекте;
- закладка *Links (Связи)* предоставляет список логически соотносящихся объектов, которые ранее были привязаны к выбранному объекту и позволяет просмотреть каждый из таких объектов;
- закладка *Revision (Ревизии)* перечисляет различные стадии управления жизненным циклом такие как Регистрация, Выписывание и Выпуск;
- закладка Viewer (просмотрщик) для SmarTeam Editor позволяет просматривать файлы в их изначальном формате без установки на компьютере каких-либо внешних приложений с помощью программы просмотра, встроенной в SmarTeam Editor.

На странице Просмотрщик вы можете вносить аннотации с помощью редактирующих замечаний (тексты и линии) на чертеже, используя вращение и увеличение масштаба чертежа. Например, если у вас имеется файл, созданный в AutoCad, вы можете просматривать его именно в AutoCad на странице Просмотрщик и добавлять свои аннотации.

Каждый объект системы так же имеет *информационные закладки*. Они находятся сбоку или внизу страниц. В зависимости от выбранного в настоящий момент объекта и текущей конфигурации их может быть до пяти:

- General (общие) представляет общую информацию о текущем выбранном объекте, например ID Документа, Номер элемента, Ревизия, Описание, и т.д.;
- *File Info* представляет системную информацию о текущем выбранном объекте, например Дата создания, "Создан с", Тип файла, Имя файла, и т.д.;
- System Info представляет подробную информацию о текущем выбранном объекте, например Запланированные даты, Актуальные даты, Когда предупреждать, и т.д.;
- *Composition* представляет информацию о композиции, например Количество, Состояние связи, Инфо ревизии, и т.д.;
- *Site* только в окружении SmarTeam Multi-site представлена информация о сайте, на котором объект был создан, сайте, где он был модифицирован, и о сайте, являющимся текущим владельцем объекта.

#### Постановка задачи к практической работе №1

Практическая работа проводится с использованием PDM системы SMARTEAM. Поэтому для выполнения работы необходима предварительная установка данного программного обеспечения.

Практическая работа состоит из следующих этапов:

- 1. Отработка навыка работы с классами РDM-системы.
- 2. Настройка отображения классов по запросу пользователя (организация рабочего стола PDM-системы).
- 3. Настройка отображения дерева объектов в PDM-системе.
- 4. Изменение свойств отображаемых страниц.

#### Руководство к выполнению практической работы №1

На данном практическом занятии Вам необходимо будет разобраться со структурой классов объектов в SmarTeam, научиться настраивать визуальное представление дерева объектов, создавать объекты в БД и устанавливать связи между ними.

#### Переход между классами объектов

В левой панели выберите Проект из Дерева проектов (рисунок 1.5).

| <u>Session Edit Actions Find Tools P</u> LM St <u>d</u> Reports Ad <u>m</u> in <u>View W</u> in                                                                                                    |
|----------------------------------------------------------------------------------------------------|
|                                                                                                    |
| Main PLM Add-Ins                                                                                                    |
| 🔍 🔍 - 🔁 🖃 💷 🖉 🤌 🏂                                                                                                    |
| <ul> <li>Projects Tree</li> <li>PRJ-000001 Jet Ski</li> <li>PRJ-000009 Pro/ENGINEER - Scooter</li> <li>PRJ-000008 AutoCAD - 2D data</li> <li>PRJ-000006 Solid Edge - Waterscooter</li> <li>PRJ-000005 SolidWorks - Personal Watercraft Vehicle</li> <li>PRJ-000004 Inventor - Two Seater Jet Ski</li> <li>PRJ-000003 CATIA - Jet Ski 2008</li> <li>PRJ-000002 Company Standards</li> </ul> |

Рисунок 1.5. Выбор проекта из дерева.

Выберите (рисунок 1.6) из главного меню *View*  $\rightarrow$  *Browsers*  $\rightarrow$  *Documents* или нажмите *Documents* в панели инструментов или щелкните правой кнопкой имя выбранного проекта и из всплывающего меню выберите *Browsers*  $\rightarrow$  *Documents*.

| Session Edit Actions Find Tools PLM Std Reports Admin                                                                                                    | <u>V</u> iew | <u>W</u> indow <u>H</u> elp |     |           |
|----------------------------------------------------------------------------------------------------|--------------|-----------------------------|-----|-----------|
| Main PLM Add-Ins                                                                                                    |              | Expand <u>O</u> ne Level    |     |           |
| 🖌 🔊 🔄 🔄 🔲 🗖 🖉 🖉                                                                                                    |              | Expand <u>B</u> ranch       | 7   | 2 🔊 🔊     |
|                                                                                                    |              | E <u>x</u> pand All         |     |           |
| □ Image: Empirical Stree □ Image: Image: |              | <u>⊂</u> ollapse Branch     | ıks | Notes     |
| PRJ-000009 Pro/ENGINEER - Scooter PRJ-000008 AutoCAD - 2D data                                                                                                    |              | Open <u>V</u> iews          |     |           |
| 🖶 🛄 🗺 PRJ-000006 Solid Edge - Waterscooter                                                                                                    |              | Define Views                |     |           |
| 🕀 🛄 🖅 PRJ-000005 SolidWorks - Personal Watercraft V<br>🕀 🛄 🗺 PRJ-000004 Inventor - Two Seater Jet Ski                                                                                                    |              | Vįews Toolbar               |     |           |
|                                                                                                    |              | Browse •                    |     | Users     |
|                                                                                                    |              | Vi <u>e</u> w Options       |     | Projects  |
|                                                                                                    |              | b coonprion.                |     | Documents |
|                                                                                                    |              | Start Date:                 |     | Items     |

Рисунок 1.6. Обращение к документам в меню SmarTeam.

После выполнения указанных действий открывается новое окно **Documents** [Имя Объекта], показывающее в левой панели Дерево Документов и включающее все объекты, относящиеся к выбранному проекту.

Выберите объект в Дереве документов, чтобы просмотреть его Профильную карту. Чтобы развернуть определенный объект в дереве, нажмите на значок развертывания (+), ближайший к этому объекту.

Чтобы просмотреть объекты другого класса (например, "Элементы"), относящегося к тому же или иному проекту, повторите вышеуказанные шаги, выбирая необходимый класс.

#### Организация рабочего стола

Нажимая на различные кнопки класса, вы открываете на рабочем столе различные окна, такие как Документы или Элементы.

Для обеспечения простого доступа к информации SmarTeam позволяет организовать рабочий стол разными способами. На рабочем столе вы можете работать с окнами SmarTeam так же, как с любыми стандартными окнами: выбирать, расширять, уменьшать, передвигать или закрывать их на рабочем столе.

Примечание. Окно проекта закрыть нельзя.

Для расположения открытых на рабочем столе окон, необходимо (рисунок 1.7) из главного меню выбрать Window, а затем выбрать соответствующее действие – Cascade (Каскадировать), Tile Horizontally (Расположить горизонтально) или Tile Vertically (Расположить вертикально).

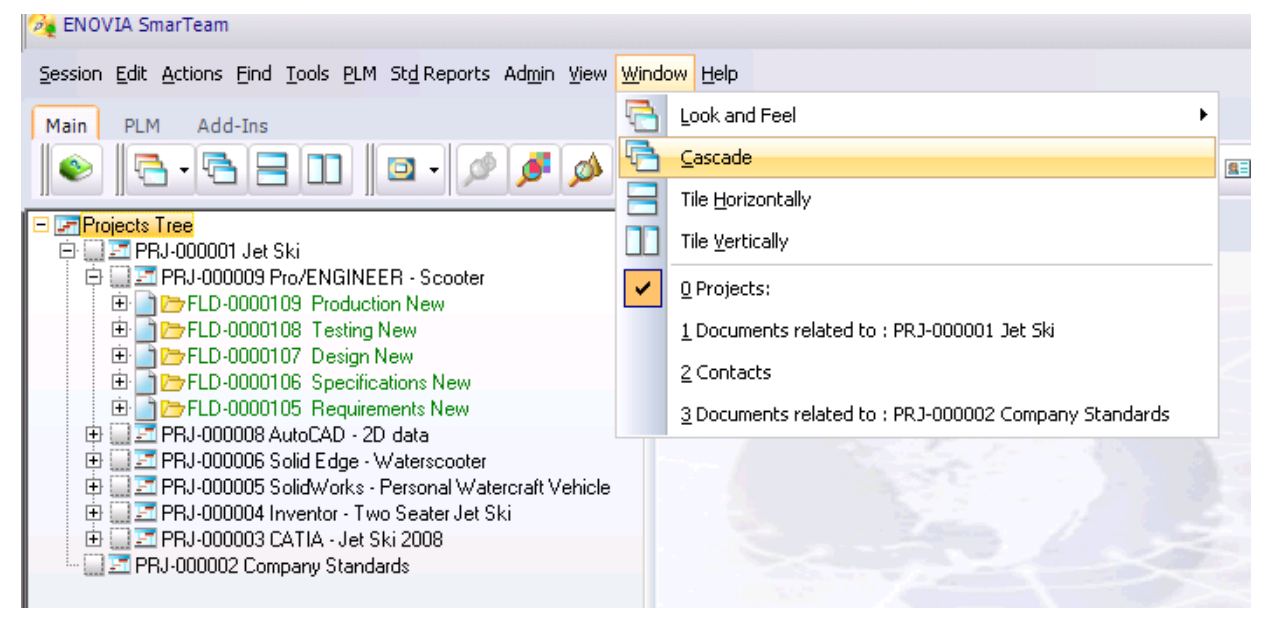

Рисунок 1.7. Размещение окон SmarTeam.

#### Редактирование свойств дерева

Фильтр дерева — это операция, которая часто выполняется над структурами объектов для вывода на экран данных, которые являются наиболее релевантными согласно заранее определенным критериям. Фильтр дерева не переупорядочивает или реструктурирует дерево объекта, однако представляет его другим способом. Иными словами, "Фильтр дерева" не осуществляет никаких изменений иерархических связей между Объектами.

SmarTeam также дает возможность просмотреть индивидуальные настройки внешнего вида и содержания Браузера дерева.

1. Чтобы изменить свойства дерева, в браузере дерева необходимо выполнить одно из следующих действий:

- Нажмите правую кнопку мыши для отображения выплывающего меню (рисунок 1.8), а затем выберите *Tree Properties (Свойства дерева*).
- о Щелкните правой кнопкой в любом месте на левой панели (не выбирая объект) для того, чтобы вывести выплывающее меню, а затем выберите *Tree Properties (Свойства дерева)*.

о Из главного меню выберите *Tree Properties (Свойства дерева)*.

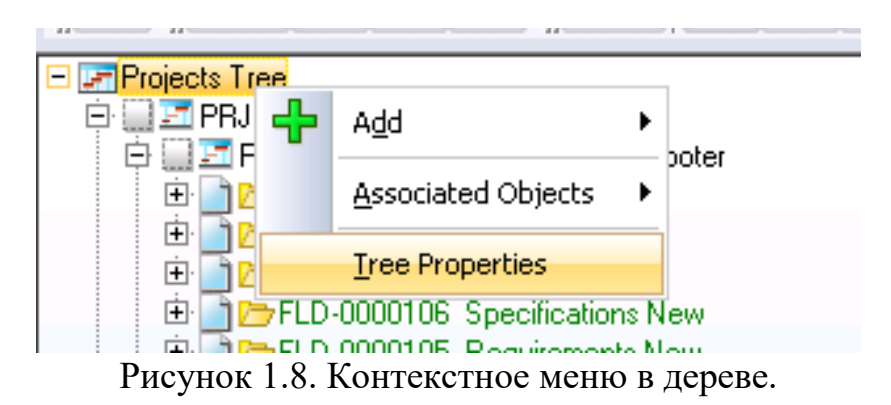

2. Появится окно *Tree Properties*. Это окно содержит разные закладки страниц, предназначенных для индивидуальной настройки внешнего вида и содержимого дерева. Щелкните мышью на нужной закладке, чтобы вывести конкретную страницу и выбрать соответствующие свойства дерева.

3. **Display Fields** (**Отображение полей**) – эта команда позволяет определить те атрибуты, которые будут содержать имена объектов (рисунок 1.9а). Задайте атрибуты и/или измените порядок появления атрибутов в дереве класса.

4. Закладка *Visual Setting (Визуальные установки)* позволяет Вам изменять цвет фона, цвета и размеры линий, типы и размеры шрифтов, а также степень масштаба выводимого на экран дерева (рисунок 1.96).

| Sa Tree Properties                                                                                                    | X Ree Properties                                                                                                    |
|----------------------------------------------------------------------------------------------------|----------------------------------------------------------------------------------------------------|
|                                                                                                    |                                                                                                    |
| Display Fields     Visual Setting     Bxpand Settings     Sorting       Non Visible     Visible     Visible       Comments<br>Created by:<br>Creation Date<br>Last modification date and time<br>Modified by:<br>Project Manager<br>Restricted<br>Start Date     Add >     ID<br>Description       Add all >>     Visible     Visible | Display Fields     Visual Setting     Expand Settings     Sorting       Colors     Background         Lines         Eont         Select Font  |
| State<br>Template Project<br>Field Separator Move Up Move Down                                                                                                    | Select Association Type:<br>Association Types<br>Hierarchical Links<br>- Links<br>- Reverse Links<br>- Common-File Objects<br>- General Links |
|                                                                                                    | <ul> <li>✓ Display in normal window</li> <li>✓ Display in life cycle windows</li> </ul>                                                       |
|                                                                                                    | Tree Filter  Default  Default  Default  Default  Default  Default  Default                                                                    |
|                                                                                                    |                                                                                                    |
| a.                                                                                                    | 0.                                                                                                    |

Рисунок 1.9. Настройка полей (а) и визуальные установки(б).

Задайте цвет и толщину линий связей, шрифт, масштаб.

- 5. Закладка *Expend Settings (Установки развертывания)* позволяет задать число уровней иерархии, отображаемых в дереве (рисунок 1.10а). Задайте число отображаемых объектов в дереве и глубину развертывания по одному щелчку.
- 6. Закладка *Sorting (Сортировки)* позволяет сортировать элементы дерева (рисунок 1.10б).

После того, как изменения произведены, для их сохранения нажмите *OK*, а для предотвращения каких-либо изменений – *Cancel (Отмена)*, а затем выйдите из окна *Свойства Дерева*. После этого Браузер дерева будет обновлен и отразит измененные свойства.

<u>Замечание.</u> Любые изменения, произведенные в окне Свойства дерева, сохраняются автоматически при последующем запуске SmarTeam Editor. Изменения свойств дерева оказывают воздействие только на подкласс, который был использован при открытии дерева, но не на Проект.

#### Изменение свойств страницы

Каждая страница в SmarTeam содержит Заголовки и Значения. Заголовки — это названия списков, показанных на странице. Значения — это информация, показанная в списках для конкретного объекта (рисунок 1.11).

| 🙀 Tree Properties 🛛 🗙                                                                                                    | 😪 Tree Properties 🛛 🗙                                                                                                    |
|----------------------------------------------------------------------------------------------------|----------------------------------------------------------------------------------------------------|
| Tree Properties     ×       Display Fields     Visual Setting     Expand Settings     Sorting       Expand Level     2     *       Max Objects for First Level     100     * | Tree Properties       ×         Display Fields       Visual Setting       Expand Settings       Sorting            Sort by <ul> <li>① None</li> <li>② Class Dnly</li> <li>② Visible attributes Only</li> <li>③ Class, Visible attributes, Olass</li> <li>② Visible attributes, Class</li> </ul> <li>         Direction         <ul> <li>③ Descending</li> <li>④ Ascending</li> </ul> </li> <li> <ul> <li>③ Case insensitive</li> <li>③ Case sensitive</li> </ul> </li> |
| OK Cancel Help                                                                                                    | OK Cancel <u>H</u> elp                                                                                                    |

Рисунок 1.10. Установки развертывания (а) и сортировки (б).

| Profile Card Links Notes |        |             |          |                |       |       |       |                  |             |              |
|--------------------------|--------|-------------|----------|----------------|-------|-------|-------|------------------|-------------|--------------|
| Γ                        | Class  | ID          | Revision | Description    | State | Class | State | Creation Date    | Created by: | Modified by: |
| 1                        | Folder | FLD-0000105 |          | Requirements   |       |       |       | 10/30/2008 13:49 | Admin       | *****        |
| 2                        | Polder | FLD-0000106 |          | Specifications |       |       |       | 10/30/2008 13:49 | Admin       | *****        |
| 3                        | Folder | FLD-0000107 |          | Design         |       |       |       | 10/30/2008 13:49 | Admin       | *****        |
| 4                        | Folder | FLD-0000108 |          | Testing        |       |       |       | 10/30/2008 13:49 | Admin       | *****        |
| 5                        | Folder | FLD-0000109 |          | Production     |       |       |       | 10/30/2008 13:49 | Admin       | *****        |

Рисунок 1.11. Список описания объекта.

SmarTeam Editor позволяет определять показ заголовков и значений на любой информационной странице. Можно задать точный порядок Заголовков/Значений, как показано на рисунке 1.11, а также стиль в целом (шрифт, цвет и выравнивание). Можно изменить изображение любой страницы, кроме Профильной карты.

Замечание: Профильная карта создается во время установки при помощи утилиты Конструктор форм.

Для настройки заголовков и значений требуется открыть страницу в правой панели, нажав правую кнопку мыши в области страницы, чтобы отобразить выпадающее меню (рисунок 1.12а). В этом меню выберите *Gird Property (Свойства сетки)*, чтобы появилось окно свойств сетки. Измените порядок отображаемых объектов (рисунок 1.12б).

|                                                                                                    |                                                                                              |                               |             | <b>i</b> 🕅 |       | ks Notes                                                                                                    | Bevision                                                                                                    | Description                         | Creation Date                                                                                                    |                                                                                                    | State                                                                                | Class                                                                                     | State                                                           | D |
|----------------------------------------------------------------------------------------------------|----------------------------------------------------------------------------------------------|-------------------------------|-------------|------------|-------|----------------------------------------------------------------------------------------------------|----------------------------------------------------------------------------------------------------|-------------------------------------|----------------------------------------------------------------------------------------------------|----------------------------------------------------------------------------------------------------|--------------------------------------------------------------------------------------|-------------------------------------------------------------------------------------------|-----------------------------------------------------------------|---|
|                                                                                                    |                                                                                              | 1 43° 1 11-                   | <u> </u>    |            |       | 0000105                                                                                                    | TIOTIOIOTT                                                                                                    | Bequirements                        | 10/30/2008 1                                                                                                    | 3:49                                                                                                    | 0.00                                                                                 | 0,000                                                                                     |                                                                 | A |
| Cond Links Nature                                                                                         |                                                                                              |                               |             |            |       | 0000106                                                                                                    |                                                                                                    | Specifications                      | 10/30/2008 1                                                                                                    | 3:49                                                                                                    |                                                                                      |                                                                                           | 1                                                               | A |
| Card Links Notes                                                                                          |                                                                                              |                               |             | 1-         | 1     | 0000107                                                                                                    |                                                                                                    | Design                              | 10/30/2008 1                                                                                                    | 3:49                                                                                                    | 1                                                                                    |                                                                                           | - <u>-</u>                                                      | A |
| ID                                                                                                    | Revision                                                                                     | Description                   |             | State      | Class | 0000108                                                                                                    |                                                                                                    | Testing                             | 10/30/2008 1                                                                                                    | Q•10                                                                                                    |                                                                                      |                                                                                           |                                                                 | ٨ |
| FLD-0000105         FLD-0000106           FLD-0000107         FLD-0000108           FLD-0000109         H | Open Fo<br>Open Fo<br>Add<br>Copy File                                                       | r<br>3                        | •<br>•<br>• |            |       | Cisplay Attributes<br><u>Display Attributes</u><br><u>Non Visible</u><br><u>3D CAD Identifier</u><br><u>Application Refer</u><br><u>Approval Date - D</u><br><u>Archive Name - D</u>                                         | - Documents ocuments ocuments                                                                                                | ments<br>tting Options<br>me - Docu |                                                                                                    | Visible<br>Class - Docu<br>ID - Docume<br>Revision - D<br>Description                                                     | iments<br>ents<br>ocuments<br>· Document                                             | ts                                                                                        | ×                                                               |   |
| *                                                                                                    | <u>D</u> elete<br>D <u>e</u> lete Li<br><u>I</u> nitiate F<br><u>F</u> ile Oper<br>Life Cycl | ink<br>Process<br>ration<br>e | •<br>•      |            |       | Archive Type - Dr.<br>Cad Directory Nar<br>CAD dirty flag - Dr.<br>CAD Identifier - D<br>CAD Timestamp -<br>CAD Timestamp -<br>CATIA Environme<br>Comments - Docu<br>Component name<br>Counter of active<br>Created by - Doc | ocuments<br>me - Docume<br>ocuments<br>Documents<br>cuments<br>int - Docume<br>ments<br>- Document<br>parts - Docu<br>uments | nts<br>s<br>ments                   | Add all >> <td>Creation Da<br/>State - Doct<br/>Class - Doct<br/>State - Doct<br/>Created by:<br/>Modified by:<br/>Last modific<br/>Description</td> <td>e - Docum<br/>Iments<br/>Iments Proj<br/>Documen<br/>- Documer<br/>dion date a<br/>Documen</td> <td>ents Projects<br/>ects Relat<br/>ts Projects<br/>nts Projects<br/>and time - I<br/>ts Projects</td> <td>ion<br/>ion<br/>Relation<br/>s Relation<br/>Documents I<br/>Relation</td> <td></td> | Creation Da<br>State - Doct<br>Class - Doct<br>State - Doct<br>Created by:<br>Modified by:<br>Last modific<br>Description | e - Docum<br>Iments<br>Iments Proj<br>Documen<br>- Documer<br>dion date a<br>Documen | ents Projects<br>ects Relat<br>ts Projects<br>nts Projects<br>and time - I<br>ts Projects | ion<br>ion<br>Relation<br>s Relation<br>Documents I<br>Relation |   |
|                                                                                                    | <u>B</u> OM from<br>Open Vie<br>Send To<br>Grid Prop                                         | m Documents<br>ews<br>perty   | • • •       | >          |       |                                                                                                    |                                                                                                    |                                     |                                                                                                    | Move (                                                                                                    | <mark>_p</mark><br>⊃se                                                               | Move                                                                                      | ▶<br>Do <u>w</u> n<br>Help                                      |   |

a.

б.

Рисунок 1.12. Настройка заголовков и значений через свойства сетки.

- В закладке Display Attributes (Отобразить атрибуты) можно менять вид отображаемых заголовков. Правая часть окна (Видимое) показывает список текущих заголовков в их текущем порядке. Левая часть окна используется для хранения заголовков, которые вы решили не показывать на выбранной странице.
- для изменения вида отображаемой страницы перейдите на закладку Visual Settings (Визуальные установки) и в поле Имя атрибута выберите Заголовок из выпадающего списка.
  - В разделе Установка заголовка определите соответствующие поля Заголовка (задайте имя, ширину, выравнивание, цвет и шрифт)
  - В разделе Установка значения определите требуемые поля значений (задайте стиль, выравнивание, цвет и шрифт)
- Для того, чтобы показать строки рядов или столбцов, нажмите закладку *Options (Опции настройки)*.
  - о Пометьте флажок *Show row lines (показать линии строк)* для показа линий строк.
  - Пометьте флажок *Show column lines (показать линии столбцов)* для показа линий столбцов.
  - о Пометьте флажок *Sort (Сортировка)*, чтобы сделать сортировку чувствительной к регистру.
- Нажмите *Close (Закрыть)* для сохранения ваших изменений и обновления страницы.

## ПРАКТИЧЕСКАЯ РАБОТА №2. РАБОТА С ОБЪЕКТАМИ В SMARTEAM

#### Цель практической работы №2

Цель практической работы №2 состоит в том, чтобы на примере построения виртуальной структуры предприятия [5] в информационном пространстве [6] системы SmarTeam ознакомиться с базовыми функциями пользователя SmarTeam (создание, перемещение и удаление объектов, настройка связей между ними) и освоить поиск данных в системе SmarTeam.

В результате выполнения практической работы №2 должно сформироваться чёткое представление о структуре БД системы, отработать навык управления объектами в SmarTeam, освоить механизмы поиска в SmarTeam. Используя эти знания на практике, будущий инженер сможет в своей работе использовать хранимую в системе информацию.

#### Описание темы практической работы №2

#### Создание нового объекта

**Объект** является единицей информации в SmarTeam. Это может быть документ, чертеж, сборка, элемент, папка, материал, контрагент и т.д. SmarTeam предусматривает несколько методов добавления нового объекта в базу данных SmarTeam. Новый объект можно добавить и связать с уже существующими объектами или оставить его "плавающим". Плавающий объект невидим в дереве, но он добавляется в базу данных SmarTeam и доступен после запуска поиска в результатах поиска (рисунок 2.1).

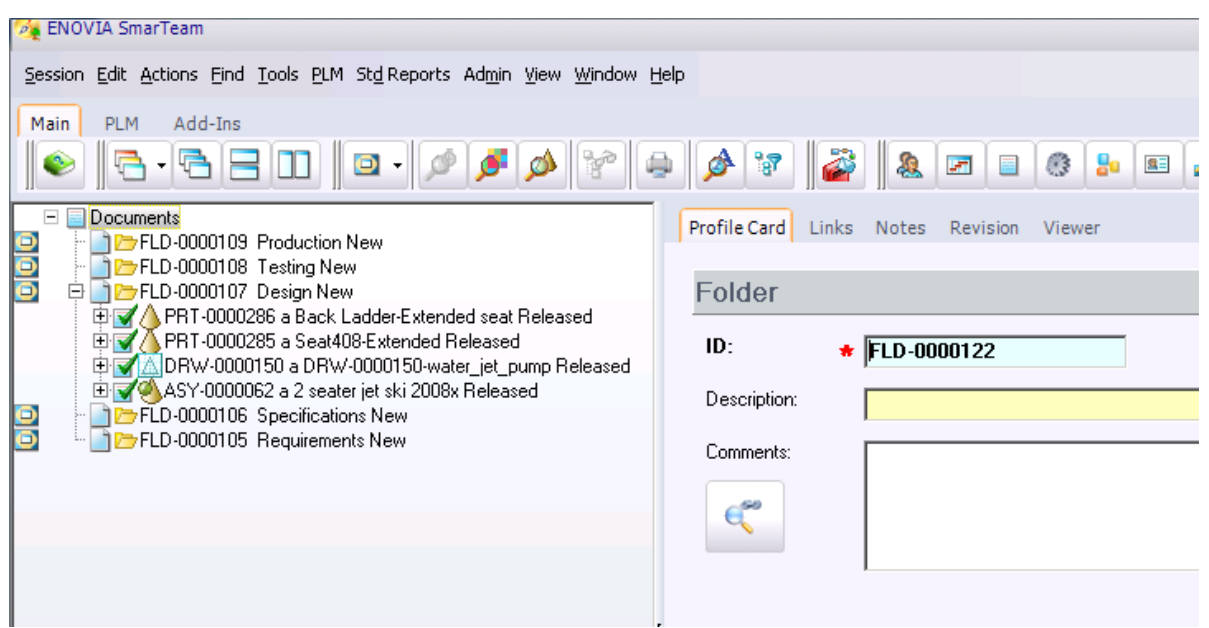

Рисунок 2.1. Настройка объектов.

При создании нового объекта показывается его паспорт. Каждый паспорт объекта содержит детальную информацию об объекте (его атрибуты). Атрибуты типа ID являются уникальным идентификатором объекта. По умолчанию фон обязательного атрибута – желтый. SmarTeam автоматически заполняет значения известных атрибутов. Когда Вы открываете дерево объектов, автоматически отображается паспорт выбранного объекта. При заполнении паспорта объекта к нему можно привязать файл, относящийся к этому объекту.

Можно создать новый объект путем копирования уже существующего (рисунок 2.2). При этом используется новый номер ID для новой копии, которая сохраняет всю ту же информацию, что и выбранный объект. Можно добавить или изменить существующую информацию в соответствии с требованиями.

#### Удаление объекта из SmarTeam

Удаление объекта из SmarTeam бывает двух типов:

- объект удаляется из базы данных SmarTeam полностью;
- объект удаляется только из Браузера дерева в этом случае иерархические связи будут удалены, но объект будет оставаться в базе данных SmarTeam.

Замечание: Объект может все еще существовать в SmarTeam и обнаруживаться поиском после того, как его иерархическая связь удалена.

| Main PLM Add-Ins                                                                 |                       |           |
|----------------------------------------------------------------------------------|-----------------------|-----------|
| 📀 🔁 - 🔁 🗖 🔘                                                                      | 🖸 - 🔎 🍠 Ø             | 8         |
| Documents     FLD-0000109 Product     FLD-0000108 Testing     FLD-0000107 Design | ion New<br>New<br>New |           |
|                                                                                  | Update                | ased      |
| DRW-000015                                                                       | <u>O</u> pen          | Released  |
|                                                                                  | Ogen For              |           |
| ELD-0000105 R                                                                    |                       |           |
| +                                                                                | Add 🕨                 |           |
| <b>B</b>                                                                         | Cop <u>y</u> File     |           |
| <b>%</b>                                                                         | Des <u>i</u> gn Copy  |           |
| ×                                                                                | Delete                |           |
| 9 <b>9</b>                                                                       | _Deletc Link          |           |
|                                                                                  | Add As Copy           | $\supset$ |
|                                                                                  | - Initiate Process    |           |

Рисунок 2.2. Создание копии объекта через контекстное меню.

Для удаления объектов:

- В выбранном браузере дерева выберите объект для удаления. Профильная карта для выбранного объекта автоматически появляется на правой панели.
- Щелкните правой кнопкой на выбранном объекте, чтобы появилось меню, и выберите один из следующих пунктов:
  - о удалить объект
  - о удалить связь с родительским объектом

**Delete** (Удалить объект) – удаляет выбранный объект (выбранные объекты) из базы данных SmarTeam. Появляется сообщение SmarTeam, предлагающее подтвердить удаление выбранного объекта (ов) следующим образом:

- о **Да**: Удаляет выбранный объект из базы данных SmarTeam. Если иерархические связи существуют, второе окно сообщения SmarTeam предложит подтвердить удаление.
- о *Нет*: прерывает запрос на удаление единичного объекта.
- о *Все*: Удаляет все выбранные объекты.
- о Отмена: прерывает операцию удаления выбранных объектов.

**Delete Link (Удалить связь)** удаляет выбранные объекты с рабочего стола SmarTeam Editor, удаляя все существующие иерархические связи. При этом объект не удаляется из базы данных SmarTeam. Появляется сообщение SmarTeam, предлагающее подтвердить удаление выбранного объекта(ов) следующим образом:

- о Да: Удаляет выбранный объект с рабочего стола. Если иерархические связи существуют, второе окно сообщения SmarTeam предложит подтвердить удаление.
- Нет: Прерывает запрос на удаление единичного объекта.
- Все: Удаляет все выбранные объекты.
- Отмена: Прерывает операцию удаления выбранных объектов.

**ВАЖНО!** Когда объект удаляется с рабочего стола, он будет удален из всех проектов, а не только из текущего!

#### Поиск объектов в PDM-системе

SmarTeam предоставляет ряд поисковых функций[7], которые позволяют обнаруживать и извлекать объект из БД SmarTeam. Можно создавать новые вида поиска для обнаружения всех типов объектов или запускать заранее определенные. Результаты поиска представляются в окне "Результаты поиска". После обнаружения искомых объектов можно добавить, изменить или удалить объект, просмотреть и отредактировать файл, связать объекты из окна результатов поиска с помощью иерархических или логических связей.

SmarTeam Editor позволяет сохранять заданный поиск, который затем можно сделать публичным (общим) для всех пользователей или оставить Частным.

Поиск, определенный как публичный, видим в окне Редактора поиска для всех пользователей. Поиск, определенный как частный, видим только для определившего его пользователя.

Если поиск определен администратором как публичный, любой пользователь может его сохранить под новым именем и изменять соответственно.

#### Поиск по атрибутам

Эта настройка позволяет создавать поиск по объектам одного суперкласса. Необходимо определить критерии поиска, заполнив поля атрибутов. Затем можно выполнить поиск для локализации объектов выбранного класса, удовлетворяющих критериям поиска.

Поиск запускается чрез команду Find Object By Attributes (Найти объект по атрибуту).

В левой панели выберите класс (подкласс) для поиска. При нажатии на класс открывается правая панель, показывающая поля выбранного класса.

*Match Case (Учитывать регистр)* – отметьте этот флажок, если Вы хотите, чтобы в результатах поиска регистр (нижний или верхний) совпадал с информацией, введенной в полях критериев поиска. Это важно, так как элементы базы данных различают регистр.

Retrieve only last public revisions (Запрашивать только последние публичные ревизии) – отметьте этот флажок, если Вы хотите, чтобы поиск показывал только последние публичные ревизии объектов, удовлетворяющие критериям поиска (самые последние объекты, допущенные к редактированию или выпущенные).

<u>Примечание.</u> Make search public to all users (Сделать поиск публичным для всех пользователей) — это действие доступно только системному администратору. Если флажок отмечен, то этот поиск будет определен как public (общий) для всех пользователей. Все пользователи смогут просмотреть и выполнить этот поиск из окна Редактор поиска. Если нет, то поиск будет появляться только в окне Search Editor (Редактор поиска) для системного администратора (который также может войти в систему как пользователь) и будет определен как **Частный**.

Пользователь может сменить тип поиска Публичный на Частный в окне Search Editor (Pedakmop noucka), пользуясь функцией Modify (Модифицировать), как показано на рисунке 2.3

| 餐 ENOVIA SmarTeam                                                                                                    |                                                                                                    |                                                                                                    |           |
|----------------------------------------------------------------------------------------------------|----------------------------------------------------------------------------------------------------|----------------------------------------------------------------------------------------------------|-----------|
| $\underline{ S} \underline{ ession}  \underline{ E} dit  \underline{ A} \underline{ ctions}  \underline{ E} ind  \underline{ I} \underline{ ools}  \underline{ P} \underline{ L} \underline{ M}  \underline{ Std} \ \underline{ Reports}  \underline{ Admin}  \underline{ V} \underline{ iew}$                                                                                                    | <u>Window H</u> elp                                                                                                    |                                                                                                    |           |
| Main PLM Add-Ins                                                                                                    | )* = Ø 7 2 2 2 0 0 5                                                                                                   | s 🧾 🦉 🗎 🛛                                                                                             | 🕂 • 🕹 🕑   |
| Projects Tree     PrJ-000001 Jet Ski     PrJ-000009 Pro/ENGINEER - Scooter     PrJ-000009 Pro/ENGINEER - Scooter     PrJ-000005 Solid Edge - Vaterscooter     PrJ-000005 Solid Vorks - Personal Watercraft Vehicle     PrJ-000005 Solid Vorks - Personal Watercraft Vehicle     PrJ-000005 Solid Vorks - Personal Watercraft Vehicle     PrJ-000002 Solid Vorks - Personal Watercraft Vehicle     PrJ-000002 Solid Vorks - Personal Watercraft Vehicle     PrJ-000002 Solid Vorks - Personal Watercraft Vehicle     PrJ-000002 Solid Vorks - Personal Watercraft Vehicle     PrJ-000002 Solid Vorks - Personal Watercraft Vehicle     PrJ-000002 Solid Vorks - Personal Watercraft Vehicle     PrJ-000002 Solid Vorks - Personal Watercraft Vehicle     PrJ-000002 Solid Vorks - Personal Watercraft Vehicle     PrJ-000002 Solid Vorks - Personal Watercraft Vehicle     PrJ-000002 Solid Vorks - Personal Watercraft Vehicle     PrJ-000002 Solid Vorks - Personal Watercraft Vehicle     PrJ-000002 Solid Vorks - Personal Watercraft Vehicle     PrJ-000002 Solid Vorks - Personal Watercraft Vehicle     PrJ-000002 Company Standards | Search Editor  Group Name All queries  Celect a search  Ownership Name  Private Admin settings  Private Admin settings | X<br>Group Editor<br><u>B</u> un<br>Add<br><u>Modify</u><br><u>Poloto</u><br>Assign to <u>G</u> roups | ed States |
|                                                                                                    | ×                                                                                                    |                                                                                                    |           |

Рисунок 2.3. Изменение типа поиска пользователем.

- Задайте параметры поиска в отображаемых полях.
  - Если вы вводите информацию в два или более полей, поиск обнаружит только те объекты, которые удовлетворяют обоим или всем требованиям.

В разделе "2.5. Определение атрибутов поиска" данного методического пособия описаны все атрибуты поиска, предусмотренные SmarTeam-Editor.

• Вы можете оставить все поля пустыми, тогда поиск покажет все объекты выбранного класса, какие есть в БД SmarTeam.

Нажмите Атрибуты, чтобы увидеть Окно выбранных атрибутов, и выберите поля, показываемые в конечном окне результатов поиска (рисунок 2.4).

| Lisses     Lesses     Projects     Documents     Documents     Document     Projects     Prodet     Products     Products     Contacts     Contacts     Admin     Manufacturer Items     Planned Activities     Planned Activities | Folder     Folder     Folder     Select Attributes     Attribute List     30 CAD Identifier     Application Reference File Name     Application Reference File Name     Application Name     CAD Directory Name     CAD Directory Name     CAD diversion     CAD Identifier     CAD Identifier     CA | Add >        Add all >>       <       Add all >>       <<       << | Selected Attributes<br>ID<br>Revision<br>Description<br>State | ×         |
|----------------------------------------------------------------------------------------------------|----------------------------------------------------------------------------------------------------|--------------------------------------------------------------------|---------------------------------------------------------------|-----------|
| ase                                                                                                    | _                                                                                                    |                                                                    | Move Up Move Doy                                              | <u>yn</u> |
| only last public revisions                                                                                                    |                                                                                                    |                                                                    | OK Cancel <u>H</u> elp                                        | <u> </u>  |

Рисунок 2.4. Настройка атрибутов.

#### Поиск объекта по примеру

Эта настройка позволяет создать расширенный поиск по нескольким классам, основываясь на атрибутах этих классов, а также на атрибутах отношений (связей) между этими классами. Необходимо выбрать классы, атрибуты и определить критерии поиска. Затем можно выполнить поиска объектов, удовлетворяющих критериям поиска и принадлежащих выбранным классам.

Поиск по примеру (рисунок 2.5) осуществляется через команду *Find*  $\rightarrow$  *Find Object By Example* чтобы открылось окно *Поиск по примеру*.

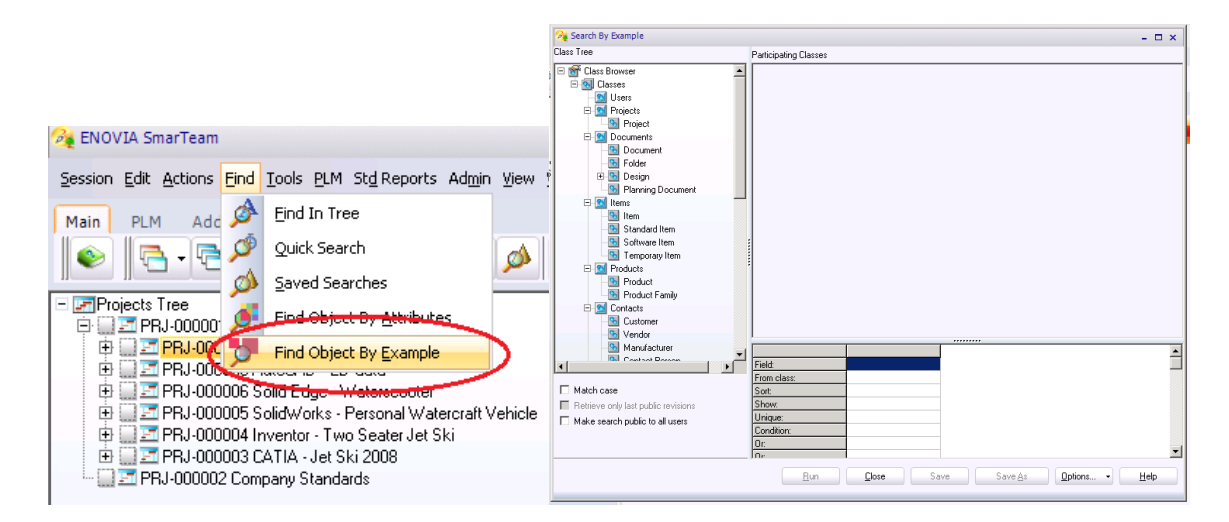

Рисунок 2.5. Поиск по примеру.

Необходимо указывать настройки поиска, отметив необходимые флажки:

- *Match Case (Учитывать регистр)* отметьте этот флажок, если Вы хотите, чтобы в результатах поиска регистр (нижний или верхний) совпадал с информацией, введенной в полях критериев поиска. Это важно, так как элементы базы данных различают регистр.
- Retrieve only last public revisions (Запрашивать только последние публичные ревизии) – отметьте этот флажок, если Вы хотите, чтобы поиск показывал только последние публичные ревизии объектов, удовлетворяющие критериям поиска (самые последние объекты, допущенные к редактированию или выпущенные).

Условия поиска для атрибута задаются следующим образом:

- Поставьте отметку в строке **Сортировать** для сортировки списка результатов поиска соответственно выбранному атрибуту.
- Поставьте отметку в строке **Показать**, чтобы показать выбранный атрибут в списке результатов поиска.

 Поставьте отметку в строке Уникальный, чтобы отфильтровать результаты поиска, отобразив только уникальные объекты. Если более одного объекта удовлетворяют условиям, то показан будет только первый из них.

#### Предопределенный поиск (Редактор поиска)

SmarTeam позволяет выполнять ранее определенный *Public (Публичный)* поиск или *Private (Частный)* поиск пользователя, находящий объекты, удовлетворяющие критериям поиска. Далее эти объекты появляются в окне *Результаты поиска* (рисунок 2.6), предоставляющем простой доступ к ним.

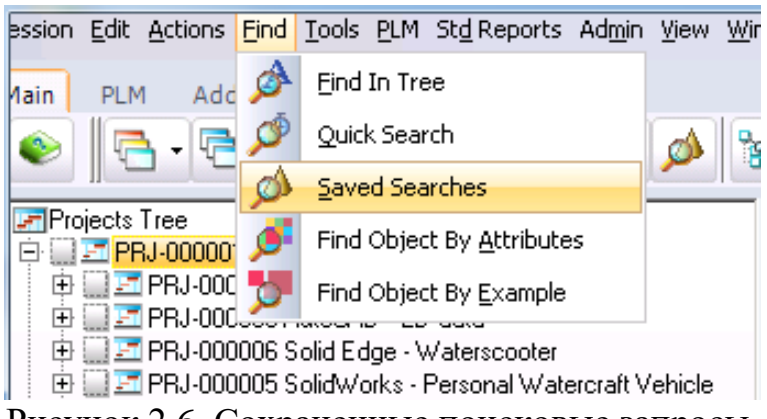

Рисунок 2.6. Сохраненные поисковые запросы.

Также можно изменить критерии поиска для ранее определенного *Public* или *Private* поиска (рисунок 2.7).

| <u>G</u> roup | Name     | All queries    | Group <u>E</u> ditor     |
|---------------|----------|----------------|--------------------------|
| 🗖 De          | fault Gr | oup            |                          |
| ielect a      | a search | 1              |                          |
| Own           | ership   | Name           | <u>B</u> un              |
| 1 Priva       | ate      | User settings  |                          |
| 2 Priva       | ate      | Admin settings | <u>A</u> dd              |
| 3 Publ        | ic       | Design Folder  | Modifu                   |
|               |          |                | <u>m</u> odily           |
|               |          |                | <u>D</u> elete           |
|               |          |                | Assign to <u>G</u> roups |
|               |          |                |                          |
|               |          |                |                          |
|               |          |                |                          |
|               |          |                |                          |
|               |          |                |                          |
|               |          |                |                          |
|               |          |                |                          |
|               |          |                | Help                     |
|               |          |                |                          |

Рисунок 2.7. Работа с сохраненными поисковыми запросами.

Системный администратор может удалить ранее определенный *Public* или *Private* поиск, представленный в окне *Pedakmop поиска*. Пользователь может удалить *только* ранее определенный им *Private* поиск, представленный в окне *Pedakmop noucka*.

#### Сеточная диаграмма результатов

При выполнении любого поиска в SmarTeam при помощи функций **Найти, Найти по атрибуту** или **Найти по примеру** результаты могут быть представлены в одном из двух форматов:

- **Data** (Данные) результаты представляются в формате таблицы (рисунок 2.<u>8</u>).
- *Chart (Диаграмма)* результаты представляются как гистограмма (рисунок 2.9).

Выбор *Chart (Диаграмма)* способствует визуализации сравнений, шаблонов и закономерностей в данных. Например, вместо того, чтобы анализировать длинный список, отсортированный по одному критерию, вы можете немедленно увидеть реальное число документов, уже выпущенных в конкретном проекте, число документов в работе, и другие.

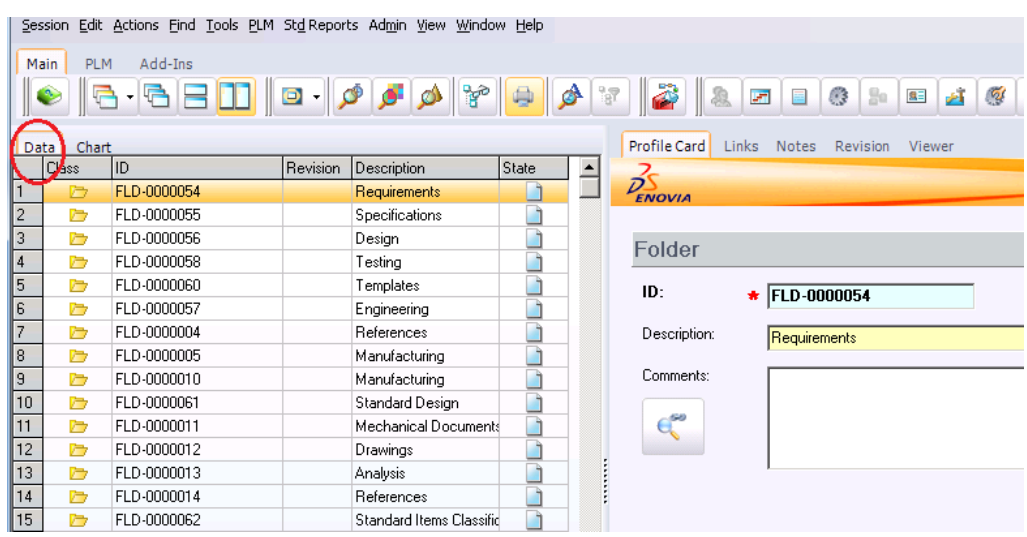

Рисунок 2.8. Представление результатов в табличном виде.

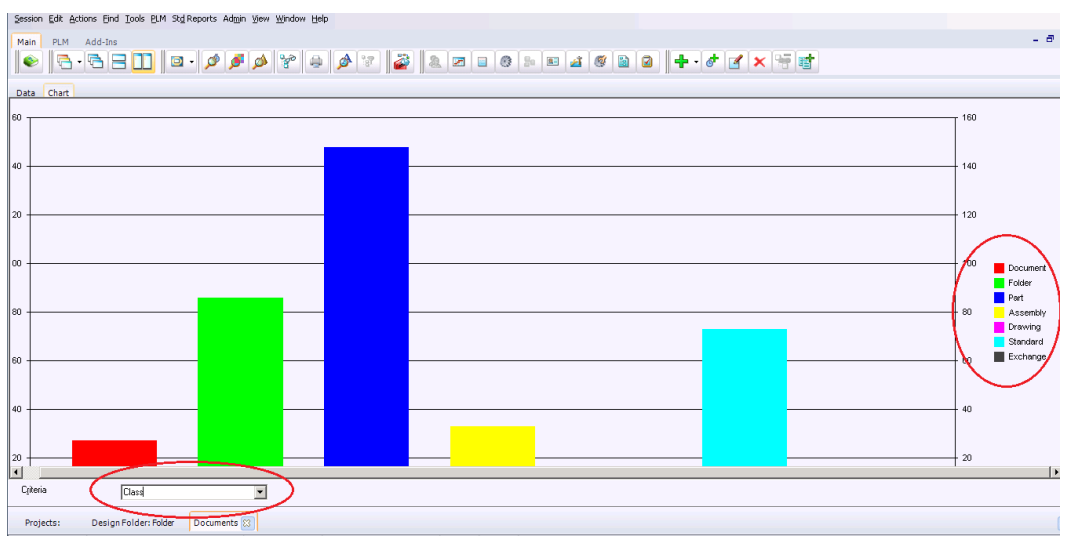

Рисунок 2.9. Представление результатов в виде гистограммы.

Диаграммы встроены в SmarTeam Editor как закладки, и вы можете легко перейти от диаграммы к сеткам результатов более низкого уровня.

Переход к диаграмме осуществляется через закладку *Chart (Диаграмма)*. Пояснение значений цветов, использованных в диаграмме, появляется справа. При первом входе в Диаграмму в ней представлены критерии диаграммы по умолчанию, имя критерия показано в ниспадающем списке критериев. Ниспадающий список содержит список всех типов свойств, определенных для данного объекта. Можно изменить критерии диаграммы, выбрав новый критерий из этого списка.

#### Определение атрибутов поиска

SmarTeam Editor позволяет вводить более одного значения в поле для задания значений, которые будут включены в результаты поиска. Например, в поле **ID** вы можете задать интервал от 22 до 45 для поиска всех ID номеров между 22 и 45, или можно ввести >10&<=18 для поиска всех ID номеров, которые больше 10 и меньше или равны 18.

Если вы вводите информацию в два или более полей, поиск обнаружит только те объекты, которые удовлетворяют обоим или всем требованиям. Другими словами, между всеми полями ставится условие И; элемент поиска должен удовлетворять требованиям всех полей.

|            | Таоли                                                                            | ца т. Атрибуты поиска в Smarteam.                   |
|------------|----------------------------------------------------------------------------------|-----------------------------------------------------|
| Атрибут    | Описание                                                                         | Пример                                              |
| =          | Равно                                                                            | =10 или = новый                                     |
|            | Задает интервал                                                                  | 1265 (в интервале от 12 до 65)                      |
| <          | Меньше чем                                                                       | <32 (меньше чем 32)                                 |
| <=         | Меньше чем или равно                                                             | <= (меньше или равно 32)                            |
| >          | Больше чем                                                                       | >22 (больше чем 22)                                 |
| >=         | Больше или равно                                                                 | >= 22 (больше или равно 22)                         |
| $\diamond$ | Не равно                                                                         | <>34 (не равно 34)                                  |
| !          | Не равно                                                                         | новый (Не равно новому)                             |
| &          | Задает, что поиск должен<br>удовлетворять обоим<br>требованиям для этого поля    | >34&<>45 (больше чем 34 и не число 45)              |
|            | Задает, что поиск должен<br>удовлетворять одному из<br>требований для этого поля | 16 1218 (в интервалах от 1 до 6<br>или от 12 до 18) |

В таблице 1 представлены атрибуты поиска SmarTeam Editor.

#### Постановка задачи к практической работе №2

Практическая работа проводится с использованием PDM системы SmarTeam. Поэтому для выполнения работы необходима предварительная

установка данного программного обеспечения. Реализация работы осуществляется на базе компьютерного класса кафедры ТПС.

Практическая работа состоит из следующих этапов:

- 1. Создание проекта, изделия, привязка документов к изделию в PDMсистеме.
- 2. Выполнение операций удаления избранных документов из папки и из БД системы.
- 3. Отработка механизмов поиска данных в PDM-системе.

#### Руководство к проведению практической работы №2

#### Создание объектов в SmarTeam

В рамках выполняемого задания необходимо:

1. Выделите документ. В меню Действия выберите Добавить ИЛИ щелкните правой кнопкой имя проекта и выберите Добавить (рисунок 2.10).

В открывшейся профильной карте заполните атрибуты нового объекта и привяжите (при необходимости) к нему документы (рисунок 2.11).

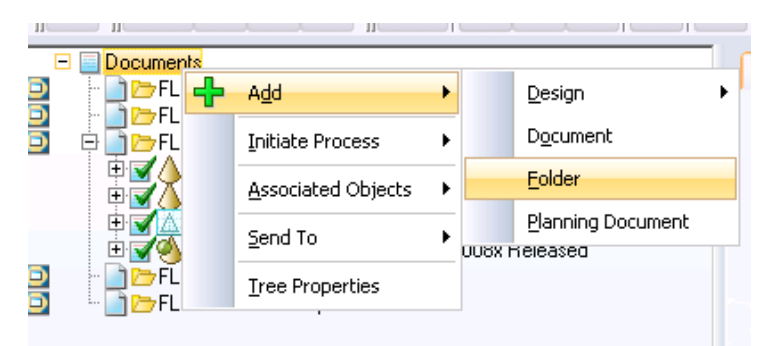

Рисунок 2.10. Добавление нового объекта.

| ø ø 🖗                                                  | ) 🔌 🐨 🏅          | 2   2 = 3 = 1 = 2 (0 = 2   + · / × · · · · |
|--------------------------------------------------------|------------------|--------------------------------------------|
|                                                        | Profile Card Lin | ks Notes Revision Viewer                   |
|                                                        | DENOVIA          |                                            |
| seat Released<br>eased<br>jet_pump Released<br>eleased | ECAD Doc         | ument                                      |
|                                                        | File Type:       | CATIA Part                                 |
|                                                        | File Name:       | Ex2F.CATPart B:                            |
|                                                        | Directory:       | X:\CATIA\Lesson02_Exercises                |
|                                                        |                  |                                            |

Рисунок 2.11. Настройка объекта.

2. После заполнения полей нажмите Применить или ОК.

Появится сообщение, спрашивающее, связывать ли этот объект с родительским объектом.

Нажмите Да, чтобы связать данный объект с родительским или нажмите Нет для создания объекта без связи с родительским. В данном случае объект

добавляется в базу данных SmarTeam, но не виден в дереве проекта. Такой тип объекта известен как "плавающий" объект. Доступ к нему возможен после запуска поиска из Результатов поиска.

#### Добавление копии объекта в SmarTeam

Для создания нового объекта путем копирования уже существующего:

- Щелкните правой кнопкой на копируемом объекте.
   Из выплывающего меню выберите Добавить как копию (рисунок 2.12).
   Откроется новая профильная карта с новым ID номером, но с той же самой информацией, что и в копируемом объекте.
- Измените детали как требуется и нажмите ОК или Применить.

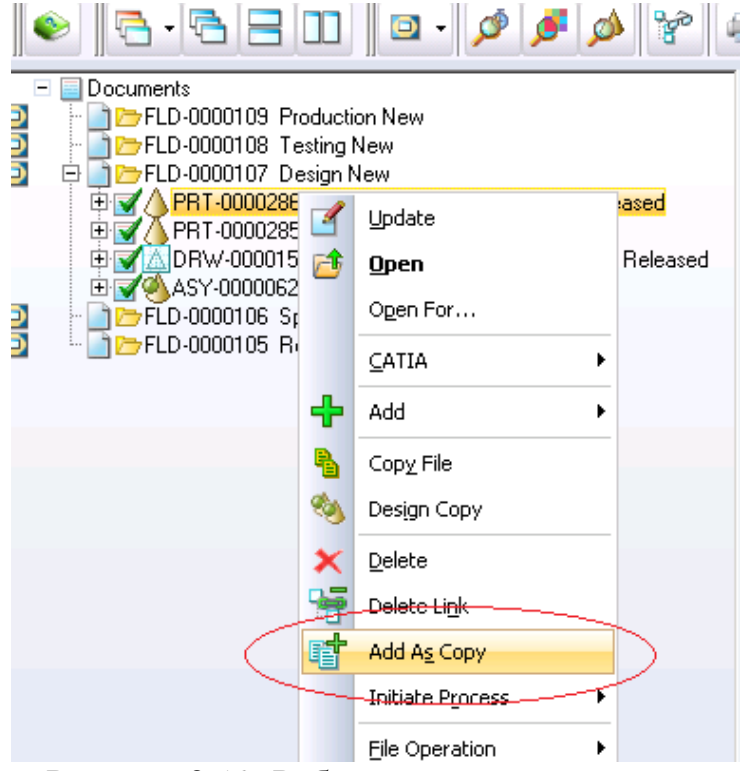

Рисунок 2.12. Работа с контекстным меню.

#### Удаление объектов в SmarTeam

Для удаления объектов:

- В выбранном Браузере дерева выберите объект для удаления. Профильная карта для выбранного объекта автоматически появляется на правой панели.
- Щелкните правой кнопкой на выбранном объекте, чтобы появилось меню, и выберите Удалить, чтобы появилось подменю.
- В подменю Удалить выберите один из следующих пунктов:
  - о Удалить объект (рисунок 2.13а)
  - Удалить связь с родительским объектом (рисунок 2.13б)

|                 | -                           |                                     | - |                               | Ma | in | PLM                       | Add-Ins                             | ;                       |                             |                                           |          |              |
|-----------------|-----------------------------|-------------------------------------|---|-------------------------------|----|----|---------------------------|-------------------------------------|-------------------------|-----------------------------|-------------------------------------------|----------|--------------|
| FLD-0000109 Pro | oducti<br>sting l<br>sign N | on New<br>New<br>New                |   |                               |    |    |                           | • 🔁 E                               |                         |                             | 🖸 • 💋 🍠                                   | ø        |              |
|                 | 1<br>1                      | Update<br><b>Open</b>               |   | <mark>ased</mark><br>Released |    |    |                           | .D-000010<br>.D-000010<br>.D-000010 | 9 Pro<br>8 Te:<br>7 De: | iducti<br>sting I<br>sign N | on New<br>New<br>New                      |          |              |
|                 |                             | Open For                            | _ |                               |    |    |                           | PRT-000<br>PRT-000<br>DRW-00        | 0285                    | 1<br>1                      | Update<br>Open                            | ic<br>I  | asea<br>Rele |
|                 | ÷                           |                                     | • |                               |    |    | 1 2 9<br>2 5 FL<br>2 5 FL | D-000010<br>.D-000010<br>.D-000010  | 5 Ri                    |                             | Ogen For                                  | •        |              |
|                 | <b>B</b>                    | Copy File                           |   |                               |    |    |                           |                                     |                         | ÷                           | Add                                       | •        |              |
|                 | ×                           | Delete                              |   | )                             |    |    |                           |                                     |                         | 4<br>3                      | Cop <u>y</u> File<br>Des <u>ig</u> n Copy |          |              |
|                 |                             | Delete Li <u>n</u> k<br>Add As Copy |   |                               |    |    |                           |                                     |                         | ×                           | Delete Link                               | -        | >            |
|                 | -21                         | Initiate P <u>r</u> ocess           | • |                               |    |    |                           |                                     |                         | đ                           | Add As Copy                               | _        |              |
|                 |                             | File Operation                      | • |                               |    |    |                           |                                     |                         |                             | Initiate P <u>r</u> ocess                 | •        |              |
|                 |                             | Life Cycle                          | • |                               |    |    |                           |                                     |                         |                             | File Operation                            | <u> </u> |              |
|                 |                             | BOM from Documents                  | • |                               |    |    |                           |                                     |                         |                             | Life Cycle<br>BOM from Documents          | <u>,</u> |              |
|                 |                             | Open <u>V</u> iews                  | × |                               |    |    |                           |                                     |                         |                             | Open Views                                | •        |              |
|                 |                             | <u>A</u> ssociated Objects          | • |                               |    |    |                           |                                     |                         |                             | Associated Objects                        | •        |              |
|                 |                             | S <u>e</u> nd To                    | • |                               |    |    |                           |                                     |                         |                             | S <u>e</u> nd To                          | •        |              |
|                 |                             | Tree Properties                     |   |                               |    |    |                           |                                     |                         |                             | Tree Properties                           |          |              |
|                 |                             | а                                   |   |                               |    |    |                           | б                                   |                         |                             |                                           |          |              |

Рисунок 2.13. Удаление через контекстное меню.

#### Отработка механизмов поиска в SmarTeam

#### Использование поиска по атрибутам

Выберите в главном меню *Find*  $\rightarrow$  *Find Object By Attributes* (рисунок 2.14), чтобы открылось окно *Search By Attributes* (*Поиск по атрибуту*) (рисунок 2.15).

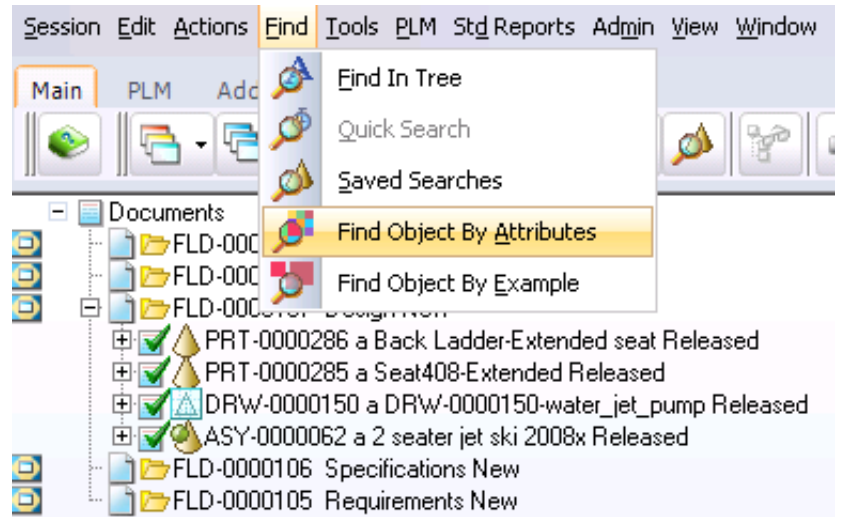

Рисунок 2.14. Поиск по атрибутам.

| 残 Search by Attribute  |              |
|------------------------|--------------|
| Search class           | 20           |
| Glass Browser          | PENOVIA      |
|                        |              |
| Users                  | Folder       |
|                        | 1 01001      |
| E S Documents          | ID: *        |
| - Sourcement           |              |
| - Solder               | Description: |
| 🕀 💁 Design             |              |
| - 🕒 Planning Document  | Comments:    |
|                        |              |
| E I I Products         | e            |
| 🕀 🚾 Contacts           |              |
| E Sow Process          |              |
| 🕀 🔝 Admin              |              |
| 🕀 🔝 Manufacturer Items |              |
| 🕀 🔟 Baseline           |              |
| 🕀 🔟 Planned Activities |              |
| Attachment Folders     |              |
|                        |              |

Рисунок 2.15. Настройка атрибутов для поиска.

После выбора нужного класса для поиска задайте его параметры:

- заполните поля атрибутов, удовлетворяющие поисковому запросу (правила заполнения поисковых запросов приведены в разделе "3.5. Определение атрибутов поиска");
- учитывать ли регистр при поиске;
- искать ли только последние версии документов;
- тип поиска (общий или частный).

#### Использование поиска по примеру

В главном меню выберите *Find*  $\rightarrow$  *Find Object By Example* (рисунок 2.16а), чтобы открылось окно *Поиск по примеру* (рисунок 2.16б).

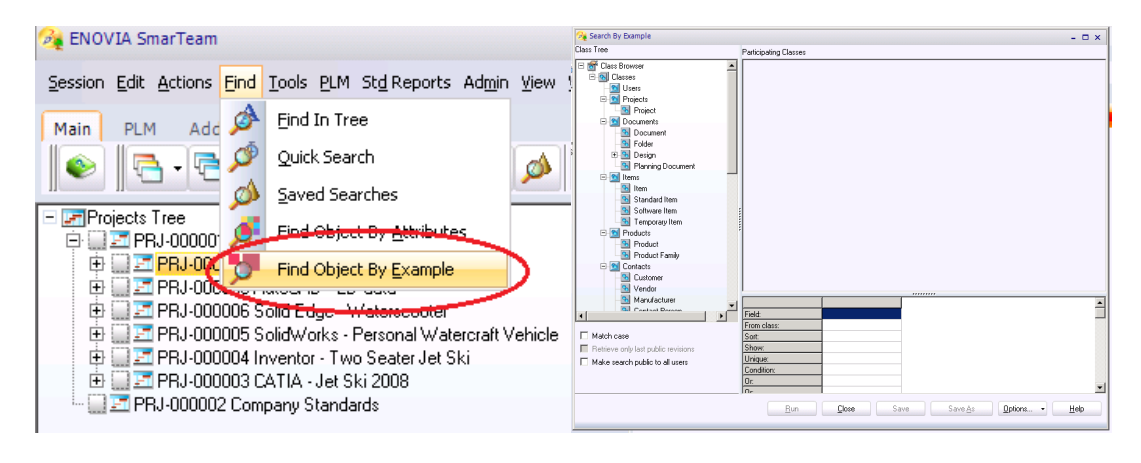

а. б. Рисунок 2.16. Поиск по примеру (а) и его настройка (б).

Задайте настройки поиска, отметив необходимые флажки:

- заполните поля атрибутов, удовлетворяющие поисковому запросу (правила заполнения поисковых запросов приведены в разделе "3.5. Определение атрибутов поиска");
- учитывать ли регистр при поиске;

- искать ли только последние версии документов;
- тип поиска (общий или частный).

В Дереве класса на левой панели выберите класс и перетащите его мышкой в рабочую область в верхней правой панели. Теперь атрибуты выбранного класса показываются в окне прокручиваемого списка в рабочей области (рисунок 2.17).

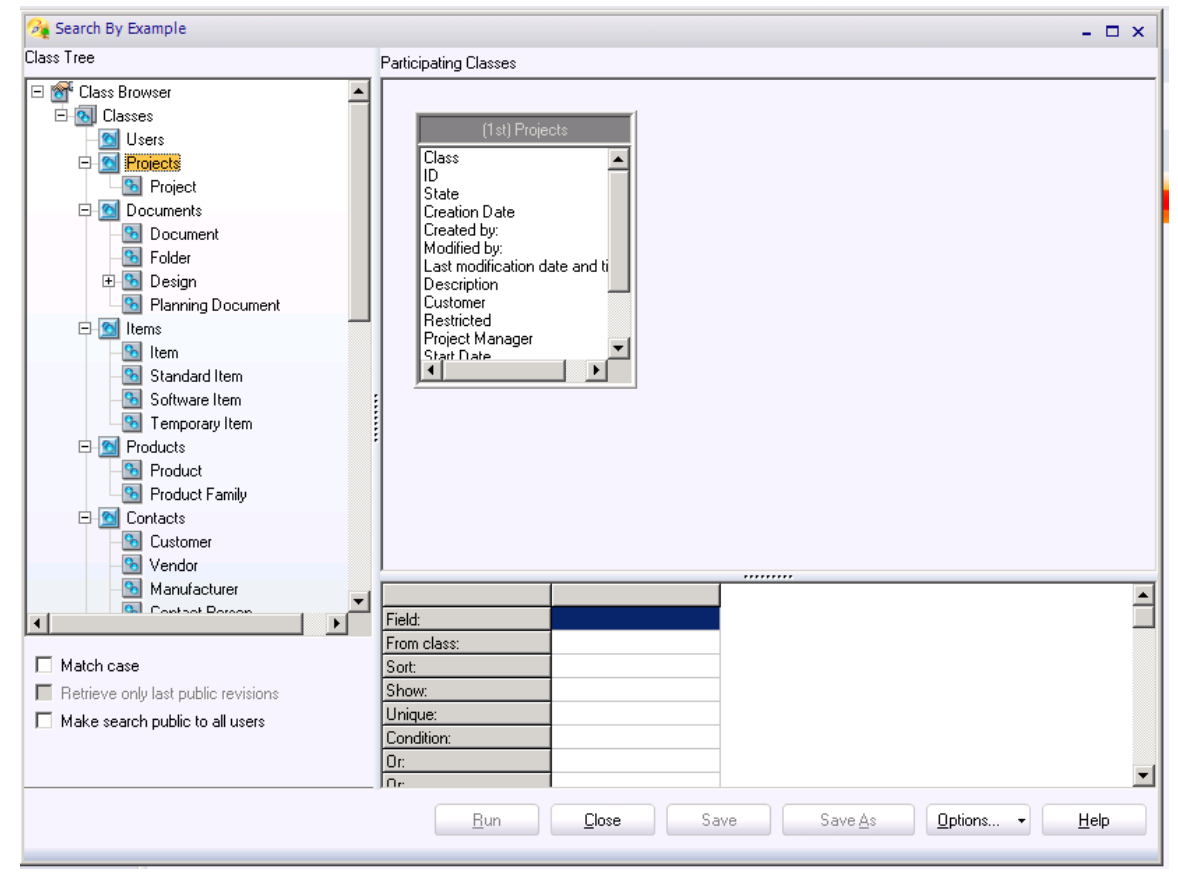

Рисунок 2.47. Настройка атрибутов для поиска.

Если нужно, вы можете выбрать второй класс, как описано на предыдущем шаге, и переместить его в рабочую область. Атрибуты второго класса показываются в рабочей области наряду с атрибутами связи между этими двумя классами (рисунок 2.48).

В списке атрибутов выберите атрибут и переместите его в сетку на нижней панели, где в строке **Поле** показан выбранный атрибут (рисунок 2.49).

#### Представление результатов поиска в виде диаграммы

Нажмите на закладку *Chart (Диаграмма)*, чтобы отобразить результаты в виде диаграммы (рисунок 2.50).

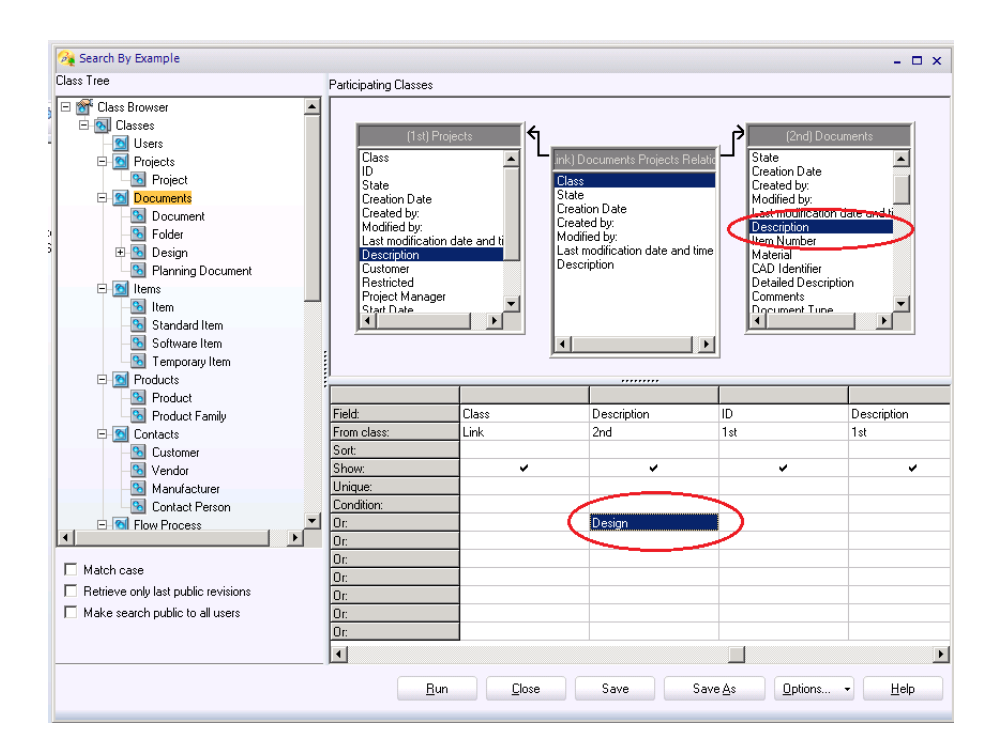

Рисунок 2.48. Связь между классами при настройке поиска.

| Session Edit Actions Eind Tools PLM Std Reports Admin View Window Help |  |
|------------------------------------------------------------------------|--|
| Main PLM Add-Ins                                                       |  |
|                                                                        |  |
| Profile Card Links Notes Revision Viewer                               |  |
|                                                                        |  |
| E Design                                                               |  |
|                                                                        |  |
| * FLD-0000107                                                          |  |
| Description: Design                                                    |  |

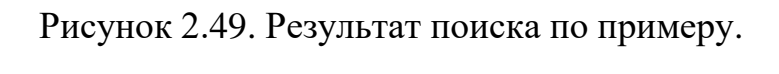

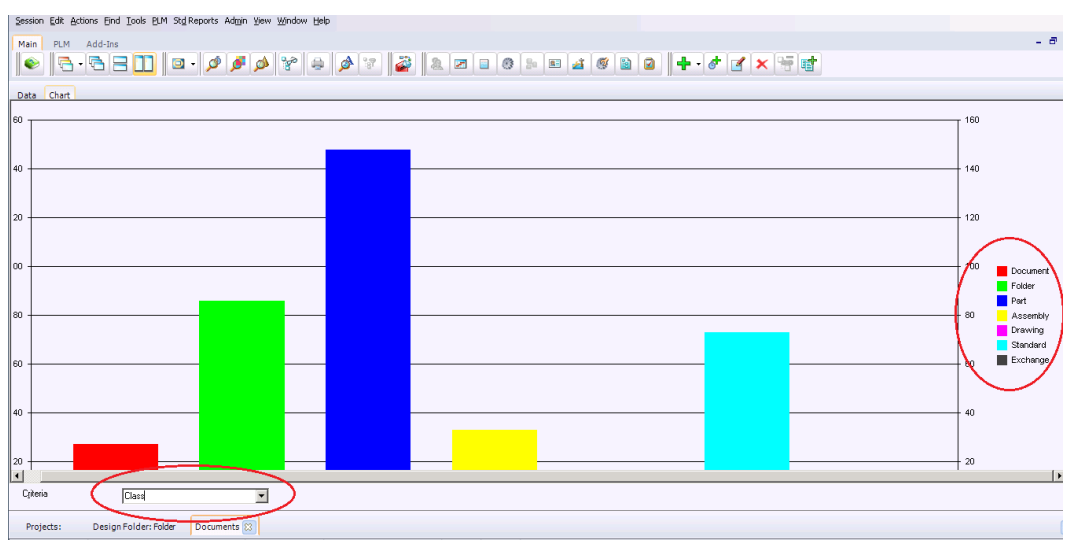

Рисунок 2.50. Результат поиска в виде диаграммы.

## ПРАКТИЧЕСКАЯ РАБОТА №3. УПРАВЛЕНИЕ ЖИЗНЕННЫМ ЦИКЛОМ ЭЛЕКТРОННОГО ДОКУМЕНТООБОРОТА В SMARTEAM

#### Цель практической работы №3

Цель данной практической работы состоит в том, чтобы:

- изучить средства SmarTeam, предназначенные для управления жизненным циклом электронного документооборота;
- изучить средства SmarTeam, предназначенные для управления жизненным циклом комплектующих изделий;
- научиться создавать версии документов и элементов;
- ознакомиться с процессом редактирования документов непосредственно в PDM-системе SmarTeam и через внешние приложения.

В результате выполнения практической работы №3 у студентов должно сформироваться чёткое представление обо всех этапах ЖЦ [8] документов и элементов, механизмах перехода из одного состояния в другое и разрешенных операциях с ними на каждом из этапов.

Используя эти знания на практике, будущий инженер сможет управлять данными в системе в зависимости от стадии их ЖЦ.

SmarTeam обеспечивает прием информации, создаваемой на различных этапах ЖЦИ (рисунок 3.1), причем ввод информации может выполняться либо в системе проектирования, либо в самой PDM. Электронный документ в SmarTeam представлен в виде учетной карточки, содержащей идентификационные характеристики документа с присоединенным к ней файлом с содержательной информацией (файл 3D-модели, файл чертежа, текстовый файл и др.).

Система SmarTeam отслеживает пять стандартных этапов (состояний) объекта или документа: «У автора», «У руководителя», «На изменении», «В архиве (Утвержден)», «В хранилище». Эти этапы представляют собой стадии жизненного цикла документа (модели, чертежа, технологического процесса, плана работ и др.) Каждый этап характеризуется:

- действиями, которые могут быть выполнены над информацией;
- регламентом прав доступа;
- местом физического нахождения файла содержательной информации;
- именем автора, кто передал информацию на данный этап;
- датой начала этапа.

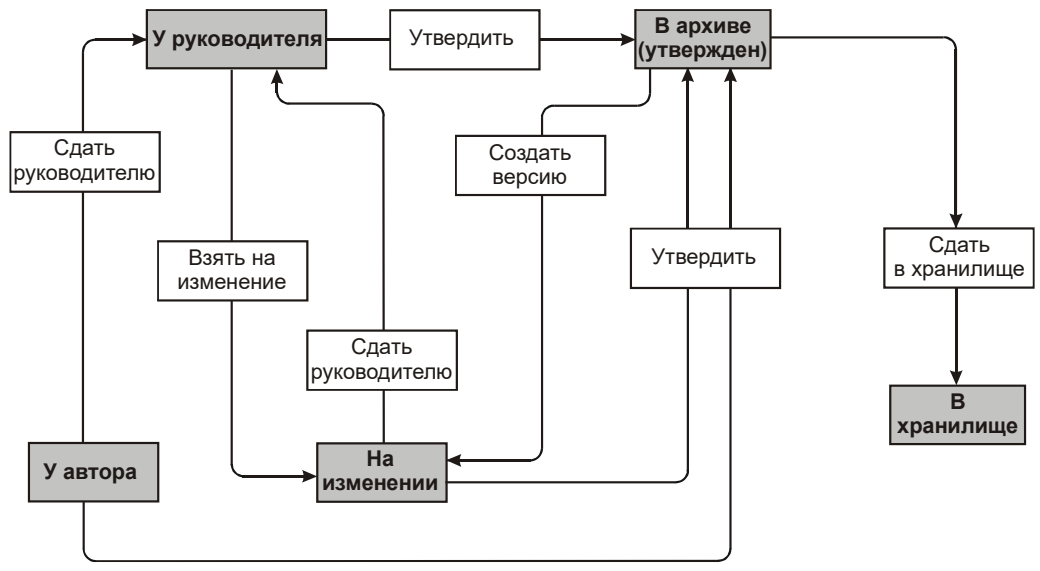

Рисунок 3.1. Жизненный цикл документа.

Также система SmarTeam содержит инструменты, позволяющие изменять правила ЖЦ, создавать собственный ЖЦ.

Vault Maintenance (Обслуживание хранилища данных) предназначается для задания, изменения и удаления каталогов, в которые будут помещаться файлы объектов при выполнении той или иной функции жизненного цикла. Более того, для каждого состояния жизненного цикла объекта могут быть заданы различные каталоги для файлов различного типа. Например, можно задать каталог для хранения файлов утвержденных документов формата Word: \\Vault\Released\Word.

*Life Cycle Setup* (Настройка жизненного цикла) предназначается для изменения названий состояний и функций жизненного цикла объектов. По умолчанию задаются пять стандартных этапов (состояний) объекта или документа.

*Operations Setup* (Настройка операций) предназначается для изменения названий операций, выполняемых в SmarTeam при работе с объектами.

Ведение электронного документооборота в PDM системе способствует автоматизации полного жизненного цикла работы с документами всех видов.

#### Описание этапов жизненного цикла документа SMARTEAM

Отражая реальный процесс управления документации, SmarTeam использует для управления документами архивы, хранящие информацию по разным состояниям объекта («У автора», «У руководителя», «На изменении», «Утвержден», «В хранилище»), и функции, переводящие объект в то или иное состояние (Сдать руководителю, Взять на изменение, Сдать после изменения, Утвердить, Создать версию и Сдать в хранилище).

Этап *New* (*У автора*) является начальным и автоматически объявляется при вводе объекта в систему. На этом этапе могут быть созданы характеристики объекта, его связи с другими объектами, характеристики

связей и файл содержательной информации, который физически находится на компьютере данного автора. Другие пользователи SmarTeam не могут видеть созданную информацию. Автор может иметь право передать созданную информацию руководителю или на утверждение (в архив).

При передаче автором информации на этап *Checked In (У руководителя)* или на этап «Утвержден» файл содержательной информации автоматически перемещается на сервер по путям, указанным администратором системы. На этих этапах участники проекта могут видеть созданную или утвержденную информацию. С этапа «У руководителя» информация может быть на этап «На изменении» или на этап «Утвержден».

При выполнении команды *Checked Out (Взять на изменение)* SmarTeam автоматически создает копию исходного файла, присваивает этой копии код промежуточной версии и эту копию передает на редактирование на компьютер специалиста, который выполнил команду «Взять на изменение». Код промежуточной версии состоит из строчной буквы английского алфавита и арабской цифры, например «a0», «a1» и т.д.

В системе нет никаких средств, позволяющих иметь исходный файл документа, можно только создать свою версию, что обеспечивает каждому пользователю уверенность в неизменности информации, за содержание которой он несет ответственность.

Выполнение команды *Checked Out (Взять на изменение*) по смыслу идентично выполнению команды *New Release (Создать версию)*, но первая команда выполняется в процессе проектирования, а вторая выполняется с документом, который уже утвержден (сдан в архив).

При выполнении команды *Release (Утвердить)* система автоматически перемещает файл указанной версии из директории «У руководителя» в другую директорию сервера с возможностью установить другие права доступа. При сдаче в архив (утверждении) любой промежуточной версии ей автоматически присваивается обозначение окончательной версии, которое состоит только из строчной буквы английского алфавита. Другие промежуточные версии могут быть оставлены в системе под своими обозначениями «для истории» или удалены.

При снятии изделия с производства, но при необходимости сохранить документацию, ее перемещают *Obsolete (В хранилище)*.

Стадии жизненного цикла (ЖЦ) объекта в дереве отображаются при помощи значков (таблица 2).

| Таблица 2. | Обозначени | ие стадий ЖЦ. |
|------------|------------|---------------|
|            |            |               |

| Название | Описание                                                                                   | Изображение |
|----------|--------------------------------------------------------------------------------------------|-------------|
| New      | Все новые объекты, сохраненные в SmarTeam автоматически приобретают этот временный статус. | Ľ           |

| Check In | Статус объекта изменяется на «Checked In». Если к объекту был присоелинен файл, то этот файл |          |
|----------|----------------------------------------------------------------------------------------------|----------|
|          | перемешается в храницище гле он доступен всем                                                |          |
|          | пользователям                                                                                |          |
| Charle   | Cremes of arms up conformed up with a lead Out. Here                                         |          |
| Спеск    | Статус объекта изменяется на «Спескей Ош». При                                               | 127      |
| Out      | выполнении даннои операции создается                                                         |          |
|          | подверсия объекта. Если к объекту был                                                        |          |
|          | присоединен файл, то копия этого файла из                                                    |          |
|          | хранилища добавляется в рабочий каталог                                                      |          |
|          | пользователя, где может модифицироваться                                                     |          |
|          | только текущим пользователем.                                                                |          |
| Release  | Создается версия объекта. Операция «Release»                                                 | E.       |
|          | перемещает новый объект или объект на стадии                                                 | <b>Y</b> |
|          | «Checked in», в каталог утвержденных файлов                                                  |          |
|          | Released, гле локумент становится нелоступным                                                |          |
|          | лля изменений. Объект олнажлы сохраненный в                                                  |          |
|          | xpanumume Released Mover Shirt Monuchumpopan                                                 |          |
|          | тол ко после виполнения операции «New                                                        |          |
|          | Полько после выполнения операции «нем<br>Волого Боли вократь итротичной носле                |          |
|          | кетеаse». Если документ утвержден после                                                      |          |
|          | внесения в него изменении, то к обозначению                                                  |          |
|          | добавляется номер версии.                                                                    |          |
| New      | Создается новая версия объекта. Производится                                                 |          |
| Release  | операция Check Out для изменения новой версии                                                | <b></b>  |
|          | файла утвержденного объекта.                                                                 |          |
| Obsolete | Статус объекта изменяется на «Obsolete». Файл                                                | 3        |
|          | объекта перемещается в хранилище Obsolete, и                                                 |          |
|          | становится недоступен для изменений и для                                                    |          |
|          | создания новых версий.                                                                       |          |
|          |                                                                                              |          |

Значок стадии ЖЦ отображается слева от объекта в дереве, а стадия жизненного цикла отображается справа на паспорте объекта.

#### Описание этапов жизненного цикла элемента в SMARTEAM

Каждое состояние ЖЦ элемента (комплектующего: сборочной единицы, детали, покупного или стандартного изделия) означает его зрелость на данном этапе жизненного цикла. Последовательность представляет собой поэтапный процесс, в котором каждое следующее состояние определяет более зрелое состояние.

В соответствии с правилами организации может быть задано любое количество состояний [10]. По умолчанию предоставляется последовательность состояний, как на рисунке 3.2.

На каждом шаге Вы можете выполнить операцию *Promote* или *Demote*. Из любого шага Вы можете выполнить операцию *Inactivate*.

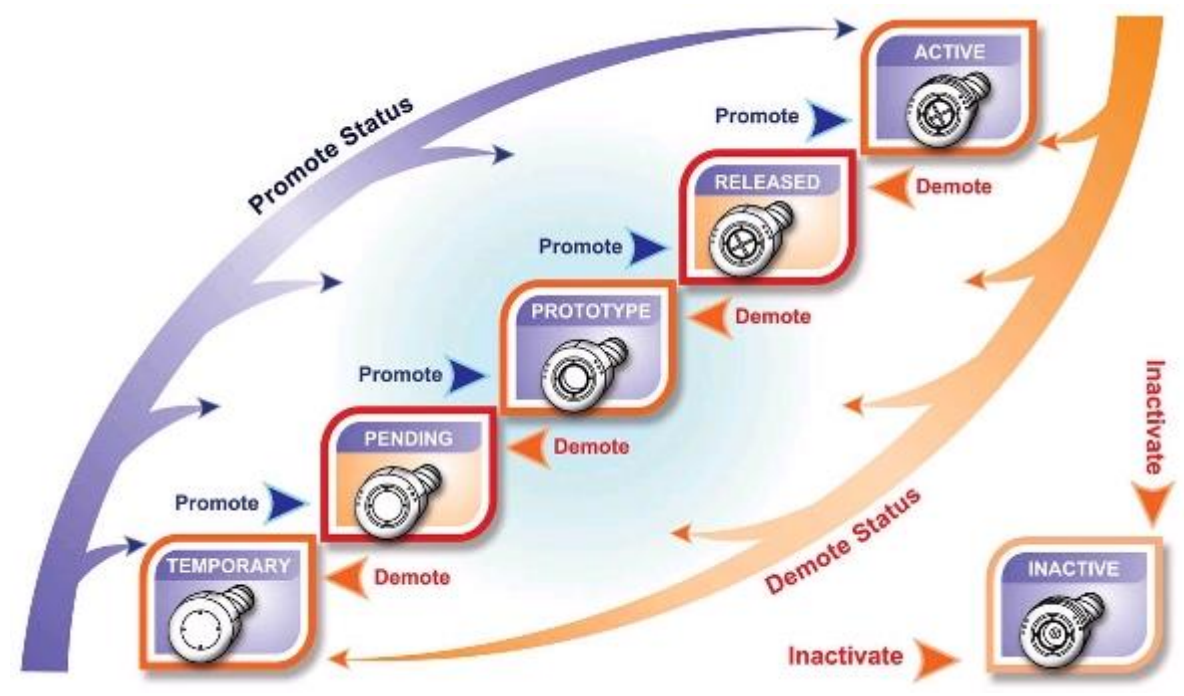

Рисунок 3.2. Виды состояний.

Окно состояний элемента позволяет пользователям задавать пять различных свойств (Свойств состояний) для каждого состояния элемента:

- *Promote / Перейти к следующему состоянию*: Позволяет выполнять операцию Жизненного цикла Перейти к следующему состоянию над элементом, находящемся в данном состоянии.
- *Demote / Вернуться к предыдущему состоянию*: Позволяет выполнять операцию Жизненного цикла Вернуться к предыдущему состоянию над элементом, находящемся в данном состоянии.
- In activate / Деактивировать: Позволяет выполнять операцию жизненного цикла Деактивировать над элементом, находящемся в данном состоянии.
- *Блокировать*: Приводит к тому, что элемент блокирует свою структуру. Элемент, находящийся в состоянии "Блокировать", и его конфигурации не могут быть изменены.
- Пересмотреть: Позволяет выполнять операцию Жизненного цикла Новая ревизия над элементом, находящемся в данном состоянии.
- *Публичный*: Показывает, будет ли элемент публичным. Свойство Публичный для жизненного цикла элемента позволяет администраторам определять связь между жизненным циклом элемента и правилами авторизации SmarTeam. Например, администратор может определить, что элементы будут доступны пользователям, обладающим различными правами доступа, только когда элементы находятся в состоянии Публичный.

В рабочей БД стадии ЖЦ элементов определены следующим образом (рисунок 3.3).

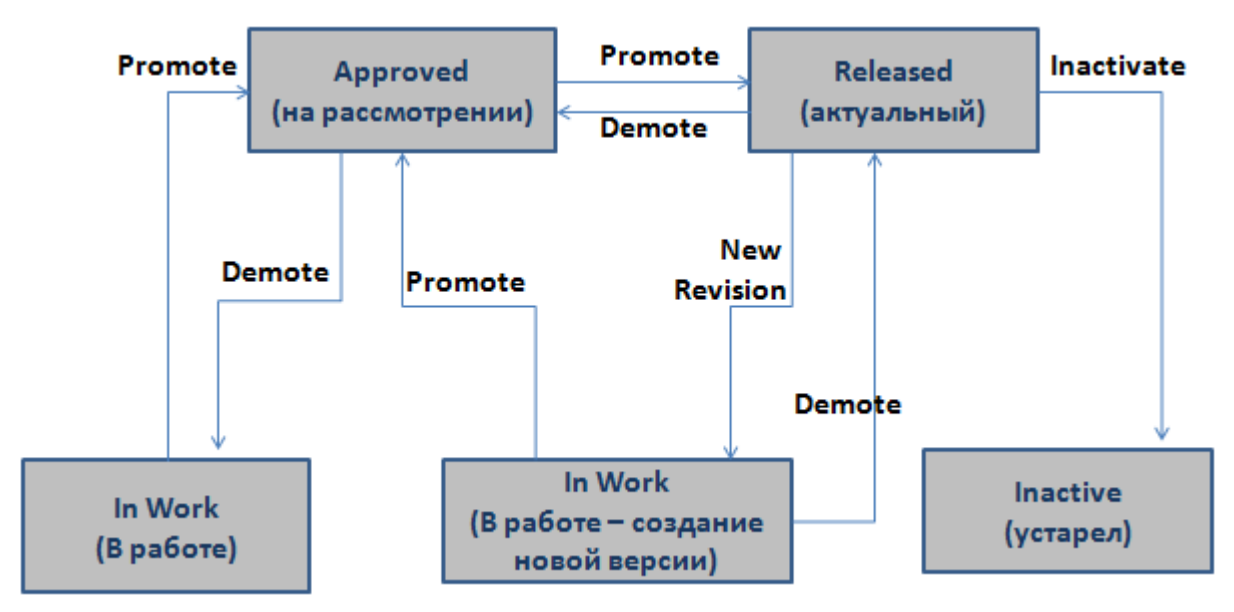

Рисунок 3.3. Стадии ЖЦ.

Стадии жизненного цикла (ЖЦ) элементов в SmarTeam:

- *In Work*: Все новые элементы, сохраненные в SmarTeam автоматически приобретают этот временный статус.
- *Approved*: Статус объекта изменяется на «Approved», если объект находится в ожидающем режиме (на рассмотрении).
- *Released*: Статус объекта изменяется на «Released», если объект становится актуальным на данный момент и может быть использован в сборках изделий.
- *InActive*: Статус объекта изменяется на «InActive», если объект перестает быть актуальным и больше не может быть использован в сборках изделий.

#### Постановка задачи к практической работе №3

Практическая работа проводится с использованием PDM системы SmarTeam. Поэтому для выполнения работы необходима предварительная установка данного программного обеспечения. Реализация работы осуществляется на базе компьютерного класса кафедры ТПС.

В процессе выполнения практической работы необходимо пройти этапы жизненного цикла документа в соответствии с последовательностью изложенной в описании работы 3. Данная часть практической работы позволит студентам ознакомиться с операциями, позволяющими переводить документ на определенный этап ЖЦ.

Практическая работа состоит из следующих этапов:

- 1. Создание проекта в РDM системе SmarTeam.
- 2. Добавление электронных документов к проекту.
- 3. Отработка переходов документов по этапам жизненного цикла, включая создание новой версии документа.
- 4. Перевод комплектующих по этапам ЖЦ на стадию Active.

#### Руководство к проведению практической работы №3

#### Создание документов в системе SmarTeam

Открыть проект и перейти от него в группу классов "Документы".

Далее необходимо создать новые объекты классов Document, Assembly, Part. Для этого требуется:

а) При помощи контекстного меню (рисунок 3.4) выбрать операцию:

- для создания папки под документы *Add* >*Folder*;
- для файла 3D-модели детали Add >Design > Assembly (сборочная единица) или Part (деталь).
- для текстовых и графических документов Add > Document;
- для организационных документов Add > Planning Document;
- b) В режиме создания документа (рисунок 3.5) перейти на закладку *File Name* следует указать путь, где находится присоединяемый файл.

После выполнения данной процедуры файл автоматически перейдет на стадию жизненного цикла «*New*» (у автора).

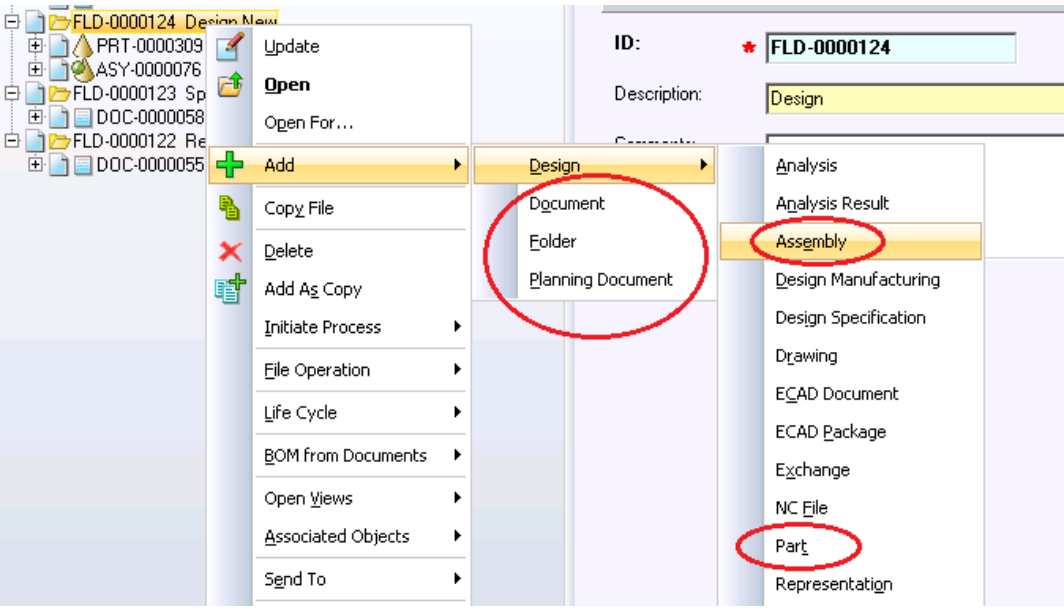

Рисунок 3.4. Добавление новых объектов.

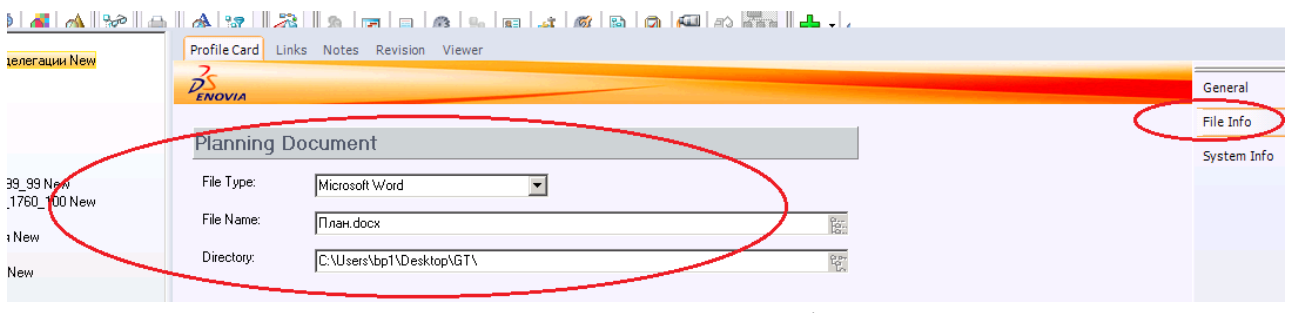

Рисунок 3.5. Привязка файла.

#### Прохождение этапов ЖЦ, проведение изменений в документах

Для выполнения данного этапа необходимо воспользоваться схемой жизненного цикла документа, представленного на рисунке 3.1.

Согласно этой схеме, для перехода от одного этапа жизненного цикла к другому необходимо использовать следующие операции: *Check In* – Сдать руководителю, *Check Out* – Взять на изменение, *Release* – Утвердить, *New Release* – Создать версию, *Obsolete* – Сдать в хранилище.

Операции жизненного цикла могут быть запущены любым из следующих трех вариантов:

- используя меню Actions (Life Cycle...), как на рисунке 3.6;
- из дерева объектов, используя контекстное меню (*Life Cycke...*), как на рисунке 3.7;
- со страницы *Revision*, используя контекстное меню (*Life Cycke...*).

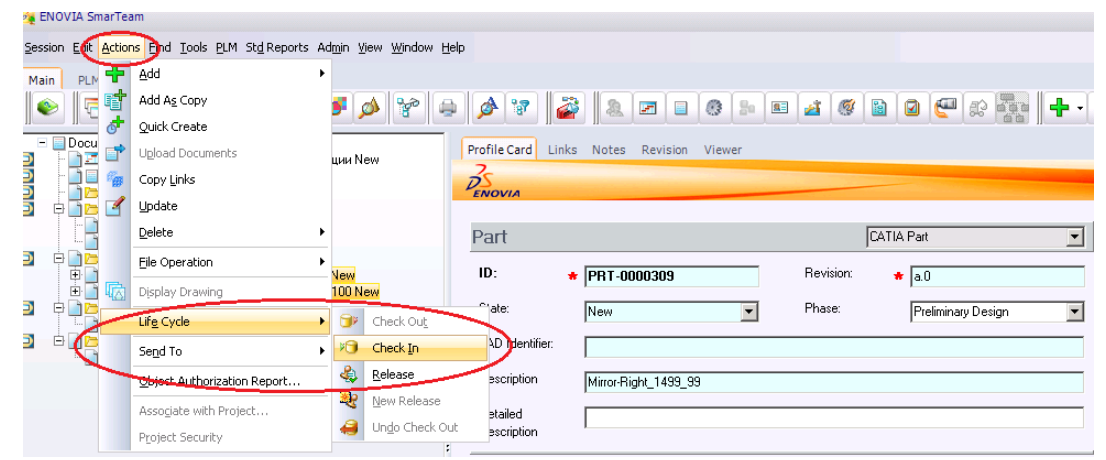

Рисунок 3.6. Работа с жизненным циклом через меню Actions.

| 0000 | Documents     Documents     Documents | тации New | P                      | Profile Card Links      | 5 N                | Notes Revision | Viewer             |     |               |                    |  |
|------|----------------------------------------------------------------------------------------------------|-----------|------------------------|-------------------------|--------------------|----------------|--------------------|-----|---------------|--------------------|--|
|      | DOC-0000057 a.0 BMP New                                                                                                    |           |                        |                         | Part CATIA Part    |                |                    |     |               |                    |  |
| 2    | FLD-0000124 Design New     PBT-0000309 a.0 Mirror-Right_14     ASY-0000076 a.0 Jet Sky 1185L                                                                                                    | 4         | Update                 |                         | ID: 🔸              | P              | RT-0000309         |     | Revision:     | <b>*</b> a.0       |  |
|      | FLD-0000123 Specifications New                                                                                                    | 1         | <u>O</u> pen           |                         | State:             | N              | ew                 | •   | Phase:        | Preliminary Design |  |
|      | E FLD-0000122 Requirements New                                                                                                    | ۲<br>۲    | Ogen For               |                         | CAD Identifier:    | Г              |                    |     |               |                    |  |
|      |                                                                                                    |           | Add                    | ۲                       | Description        |                |                    | 0   |               |                    |  |
|      |                                                                                                    |           | Delete                 |                         | Description        | IM             | httor-Right_1499_5 | 9   |               |                    |  |
|      |                                                                                                    |           | 😁 D <u>e</u> lete Link | Detailed<br>Description |                    |                |                    |     |               |                    |  |
|      |                                                                                                    | đ         | Add A <u>s</u> Copy    |                         |                    |                |                    |     |               |                    |  |
|      |                                                                                                    |           | Initiate Process       | ۲                       | Item Number:       | Γ              |                    |     | Material:     |                    |  |
|      |                                                                                                    |           | File Operation         | ¥                       | Design             |                |                    |     | Master        |                    |  |
|      |                                                                                                    |           | Life Cycle             | ۲                       | 🔊 Check <u>I</u> n | Ć              | >                  |     | Configuration | 1                  |  |
|      |                                                                                                    |           | BOM from Documents     | •                       | Release            | -              |                    | io, | Flow Status:  |                    |  |

Рисунок 3.7. Работа с жизненным циклом через контекстное меню.

В режиме диалога операций жизненного цикла доступны три закладки для ввода информации и выбора различных параметров:

- *General* служит для установки общих параметров (рисунок 3.8), таких как имя файла, каталог назначения (и при необходимости номера версии). На данной закладке отображается путь к каталогу хранилища, который при необходимости может быть изменен.
- *Effectivity* для установки текущей стадии и периода, в течение которого стадия действует (рисунок 3.9).

Также существуют закладки для отображения различных видов, такие как Profile *Card* (паспорт), *Links* (связи) и *Viewer* (просмотр) предназначенные для получения более подробной информации об объекте.

После выполнения операции изменяется статус объекта и значок стадии ЖЦ в дереве (рисунок 3.10).

Следует обратить внимание на то, что изменения в документы могут быть внесены только после выполнения операции *Check Out* (Взять на изменение) или операции *New Release* (Создать версию).

| 🚱 Check In: Design                     |                                                                                  |
|----------------------------------------|----------------------------------------------------------------------------------|
| OK Cancel <u>H</u> elp                 | Tree Views 👻 Actions 👻 Set Default                                               |
| Design<br>ASY-0000076 -<br>PRT-0000309 | a.0 Jet Sky 1185-L_1760_10<br>a.0 Mirror-Right_1499_99 Ne<br>Check In<br>Comment |

Рисунок 3.8. Установка общих параметров.

| 🚱 Check In: Design                                                                                                    |                                                  |                                                                 |
|----------------------------------------------------------------------------------------------------|--------------------------------------------------|-----------------------------------------------------------------|
| 0K Cancel Help Tree Views - Actions - S                                                                                                    | iet Default                                      |                                                                 |
| Experience State State S | General Eff <u>P</u> hase Effective <u>f</u> rom | ectivity Profile Card Links Notes Preliminary Design 06/02/2017 |
|                                                                                                    | Effective <u>u</u> ntil                          |                                                                 |

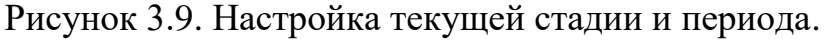

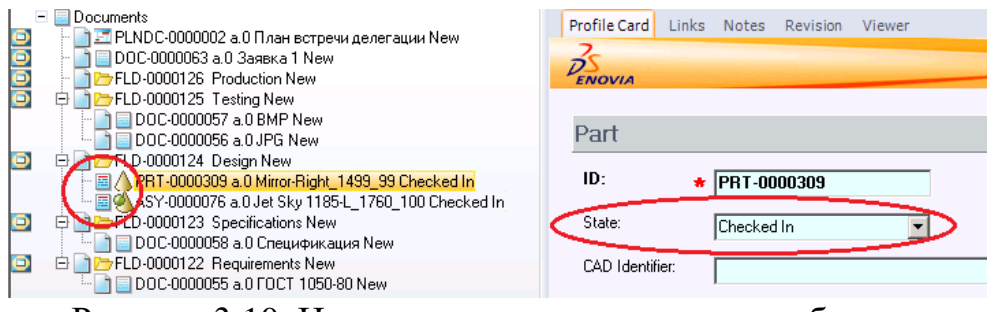

Рисунок 3.10. Изменение статуса в паспорте объекта.

#### Прохождение этапов ЖЦ для элементов

Для выполнения данного этапа необходимо воспользоваться схемой жизненного цикла элементов (Items), которая представлена на рисунке 3.11.

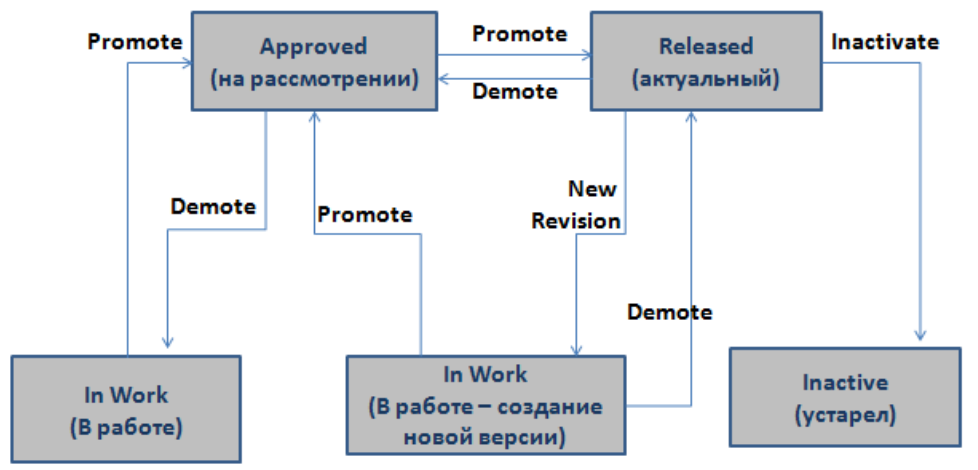

Рисунок 3.11. Жизненный цикл элементов.

Согласно этой схеме, для перехода от одного этапа жизненного цикла к другому необходимо использовать операции: *Promote / Перейти к* следующему состоянию, Demote / Вернуться к предыдущему состоянию, In activate / Деактивировать, New revision / Новая версия.

Операции жизненного цикла могут быть запущены любым из следующих трех вариантов:

- используя меню Actions (Life Cycle...), как на рисунке 3.6;
- из дерева объектов, используя контекстное меню (*Life Cycke...*), как на рисунке 3.7;
- со страницы Revision, используя контекстное меню (Life Cycke...).

В режиме диалога операций жизненного цикла доступны три закладки для ввода информации и выбора различных параметров:

- *General* служит для установки общих параметров, таких как имя файла, каталог назначения (и при необходимости номера версии). На данной закладке отображается путь к каталогу хранилища, который, при необходимости, может быть изменен.
- *Effectivity* для установки текущей стадии и периода, в течение которого стадия действует.

Также существуют закладки для отображения различных видов, такие как *Profile Card* (паспорт), *Links* (связи) и *Viewer* (просмотр) предназначенные для получения более подробной информации об объекте.

После выполнения операции (рисунок 3.12) изменяется статус объекта и значок стадии ЖЦ в дереве (рисунок 3.13).

| OVIA SmarTeam                                                 |                                                         |  |  |  |  |  |  |  |  |  |  |
|---------------------------------------------------------------|---------------------------------------------------------|--|--|--|--|--|--|--|--|--|--|
| Edit Actions Eind Iools PLM Std Reports Admin Wew Window Help |                                                         |  |  |  |  |  |  |  |  |  |  |
| PLM Add-Ins                                                   |                                                         |  |  |  |  |  |  |  |  |  |  |
| > 🔁 - 🔁 🖿 🔍 🗢 🖉 - 🗖 🖉 🗳                                       | ) 🔍 🗷 🗉 🚳 🖕 🖬 🖉 🎯 📓 🖉 🖓 🖓 🕂 - 🕹 🖌 🗡 🦉                   |  |  |  |  |  |  |  |  |  |  |
| a Chart                                                       | Profile Card Links Notes Revision                       |  |  |  |  |  |  |  |  |  |  |
| Jass ID Revision State Description                            | 2                                                       |  |  |  |  |  |  |  |  |  |  |
| JET109-879-07D ST WATE                                        | P                                                       |  |  |  |  |  |  |  |  |  |  |
| JET1185-L Goddee ET SKI 20                                    |                                                         |  |  |  |  |  |  |  |  |  |  |
| IET109-887-99T Add ▶                                          | Item                                                    |  |  |  |  |  |  |  |  |  |  |
| ITM-0000006                                                   | nom                                                     |  |  |  |  |  |  |  |  |  |  |
|                                                               | ID: * JET109-879-07D                                    |  |  |  |  |  |  |  |  |  |  |
| STI-0000001 X Delete                                          |                                                         |  |  |  |  |  |  |  |  |  |  |
| Add As Copy                                                   | Revision: 🔹 B State: In Work 🔽 🔿                        |  |  |  |  |  |  |  |  |  |  |
| IIM-0000011                                                   | Province Powining                                       |  |  |  |  |  |  |  |  |  |  |
|                                                               | Previous nevision: A Preiminary Design                  |  |  |  |  |  |  |  |  |  |  |
| Life Cycle Promote                                            | Description: HIGH THRUST WATER JET PUMP                 |  |  |  |  |  |  |  |  |  |  |
| Open Views                                                    |                                                         |  |  |  |  |  |  |  |  |  |  |
| Open Configuration Views N B Demote                           | Item Type: Make                                         |  |  |  |  |  |  |  |  |  |  |
|                                                               |                                                         |  |  |  |  |  |  |  |  |  |  |
| Send To                                                       |                                                         |  |  |  |  |  |  |  |  |  |  |
| Grid Property                                                 | Unit Of Measure: Each 🔽 🗖 Long Lead Item 🗍 Service Item |  |  |  |  |  |  |  |  |  |  |
|                                                               | Flow Process:                                           |  |  |  |  |  |  |  |  |  |  |
|                                                               |                                                         |  |  |  |  |  |  |  |  |  |  |

Рисунок 3.12. Продвижение по жизненному циклу.

| ENOVIA          | INOVIA SmarTeam                                          |                    |                    |                                          |       |                    |            |                  |            |                    |             |  |
|-----------------|----------------------------------------------------------|--------------------|--------------------|------------------------------------------|-------|--------------------|------------|------------------|------------|--------------------|-------------|--|
| sion <u>E</u> d | t <u>A</u> ctions <u>Fi</u> nd <u>T</u> ools <u>P</u> LN | 1 St <u>d</u> Repo | rts Ad <u>m</u> in | <u>V</u> iew <u>W</u> indow <u>H</u> elp |       |                    |            |                  |            |                    |             |  |
| in P            | .M Add-Ins                                               |                    |                    |                                          |       |                    |            |                  |            |                    |             |  |
| <u>ا</u> ] [۲   |                                                          | - 🖸                | Ø 🥖                | 🤌 😵 🖨 .                                  | s 🔊 🖉 |                    | 3 🎦        | I 🔬 🦉 🗈          | 0 2 2      |                    | 1 🗙 🔚 🛙     |  |
| ta Ch           | art                                                      |                    |                    |                                          |       | Profile Card Links | Notes Rev  | vision           |            |                    |             |  |
| Class           | ID                                                       | Revision           | State              | Description                              |       | 70                 |            |                  |            |                    |             |  |
| <b>33</b>       | JET109-879-07D                                           | В                  |                    | HIGH THRUST WATE                         |       | DENOVIA            |            |                  |            |                    |             |  |
| <b>55</b>       | JET1185-L                                                | В                  | 69                 | 2 SEATER JET SKI 20                      |       |                    |            |                  |            |                    |             |  |
| <b>55</b>       | JET109-887-99T                                           | В                  | <u>@</u>           | JET99-8                                  |       | liko na            |            |                  |            |                    |             |  |
| <b>55</b> 1     | ITM-0000006                                              | А                  | <u>(</u>           |                                          |       | Item               |            |                  |            |                    |             |  |
| 55              | ITM-0000009                                              | А                  | 3                  | БПСП.001                                 |       | ID:                |            | 20.070           | T Tan Iban | D Dhawb            | and the sec |  |
|                 | STI-0000001                                              | А                  | <u>@</u>           |                                          |       | 10.                | #  JE110a- | 879-070          | I rop item |                    | Jinnem      |  |
| 8               | ITM-0000010                                              | A                  | <u> (</u>          |                                          |       | Revision:          | * B        |                  | State:     | Approved           | -           |  |
| 55              | ITM-0000011                                              | Α                  | <u>@</u>           |                                          |       |                    | . 10       |                  |            | hippiorod          |             |  |
| <b>1</b>        | ITM-0000013                                              | A                  | <u>@</u>           |                                          |       | Previous Revision: | A          |                  | Phase:     | Preliminary Design | •           |  |
|                 |                                                          |                    |                    |                                          |       | Description:       | HIGH THE   | RUST WATER JET P | UMP        |                    |             |  |
|                 |                                                          |                    |                    |                                          |       | Item Type:         | Make       | ·                | 3          |                    |             |  |

Рисунок 3.13. Изменения в паспорте и дереве при продвижении по жизненному циклу.

## СПИСОК ЛИТЕРАТУРЫ

- 1. Зильбербург Л.И., Молочник В.И., Яблочников Е.И. Реинжиниринг и автоматизация технологической подготовки производства в машиностроении. СПб: Политехника, 2004. 152 с.
- 2. *Яблочников Е.И, Молочник В.И., Миронов А.А.* ИПИ-технологии в приборостроении. СПб: СПб ГУ ИТМО, 2008. 128 с. 100 экз.
- 3. *Мясникова Н.* Алгоритмы и структуры данных: учебное пособие. КноРус, 2018.
- 4. *Satinder B. G., Aditya M.* Introduction to Database Management System. Laxmi Publications Pvt Limited, 2009.
- 5. *Яблочников Е.И, Маслов Ю.В.* Автоматизация ТПП в приборостроении / Учебное пособие. СПб: СПбГИТМО (ТУ), 2003. 104 с.
- 6. *Схиртладзе А., Скворцов А., Чмырь Д.* Проектирование единого информационного пространства виртуальных предприятий. Высшая школа, Абрис, 2012. 616 с.
- 7. Шустова Л., Тараканов О. Базы данных. Учебник. Инфра-М, 2016.
- 8. *Яблочников Е.И.* Автоматизация технологической подготовки производства в приборостроении / Учебное пособие. СПб: СПбГИТМО (ТУ), 2002. 92 с.
- 9. Сайт компании "Би Питрон" www.beepitron.com.
- 10.SmarTeam User's Guide.

## университет итмо

Миссия университета – генерация передовых знаний, внедрение инновационных разработок и подготовка элитных кадров, способных действовать в условиях быстро меняющегося мира и обеспечивать опережающее развитие науки, технологий и других областей для содействия решению актуальных задач.

#### КАФЕДРА ТЕХНОЛОГИИ ПРИБОРОСТРОЕНИЯ

Кафедра технологии приборостроения относится к числу ведущих кафедр института со дня его основания в 1931 году. Тогда она называлась кафедрой механической технологии и возглавлялась известным ученым в области разработки инструмента профессором А.П. Знаменским. Позже она была переименована в кафедру технологии приборостроения.

За время своего существования кафедра выпустила из стен института более тысячи квалифицированных инженеров, более сотни кандидатов и докторов наук. В разные годы ее возглавляли известные ученые и педагоги профессора Николай Павлович Соболев и Сергей Петрович Митрофанов.

Кафедра имеет выдающиеся научные достижения. Заслуженным деятелем науки и техники РСФСР, профессором С. П. Митрофановым были разработаны научные основы группового производства, за что он был удостоен Ленинской премии СССР. Методы группового производства с успехом применяются в промышленности и постоянно развиваются его учениками. Заслуженным изобретателем Российской Федерации Юрием Григорьевичем Шнейдером разработаны метод и инструментарий нанесения регулярного микрорельефа на функциональной поверхности.

В настоящее время кафедра ведёт научную работу преимущественно в области приборостроения, кафедра осуществляет выпуск бакалавров, магистров, специалистов и аспирантов по направлениям «Приборостроение» и «Информатика и вычислительная техника». Кафедра имеет тесные научнообразовательные связи с высшими учебными заведениями Германии и Бельгии.

Яблочников Евгений Иванович Гусева Татьяна Владимировна Грибовский Андрей Александрович

### Методические указания по выполнению практических работ в PDM системе SmarTeam

В авторской редакции Редакционно-издательский отдел Университета ИТМО Зав. РИО Н.Ф. Гусарова Подписано к печати Заказ № Тираж Отпечатано на ризографе